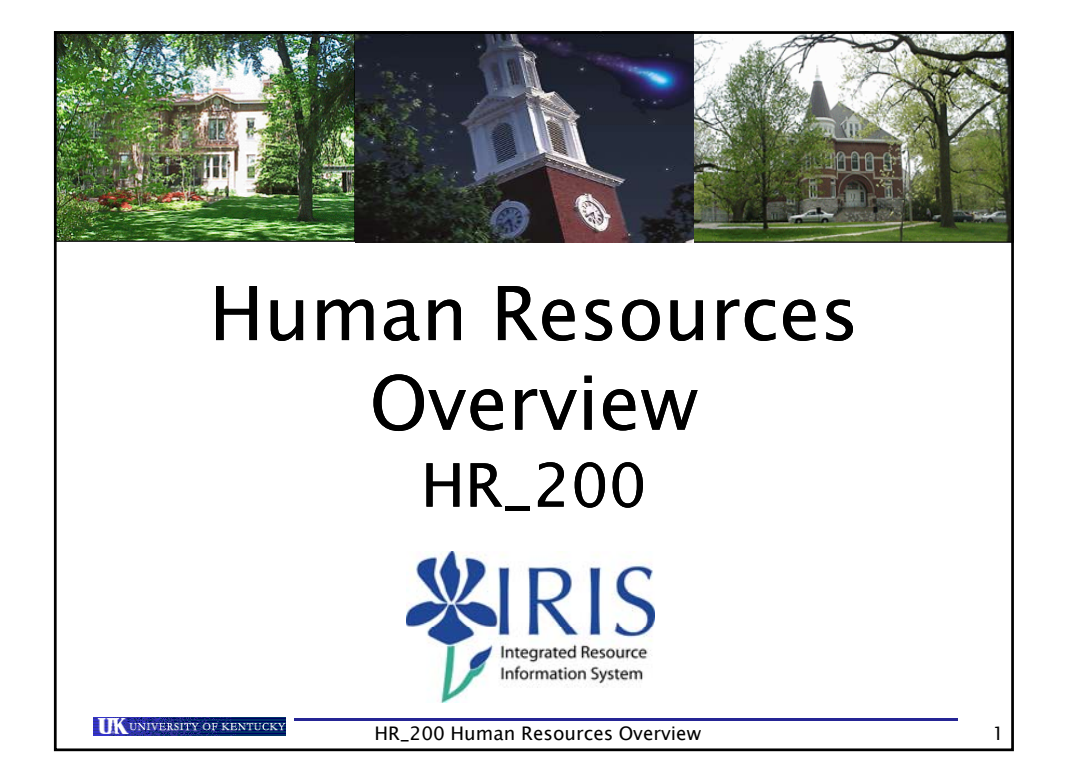

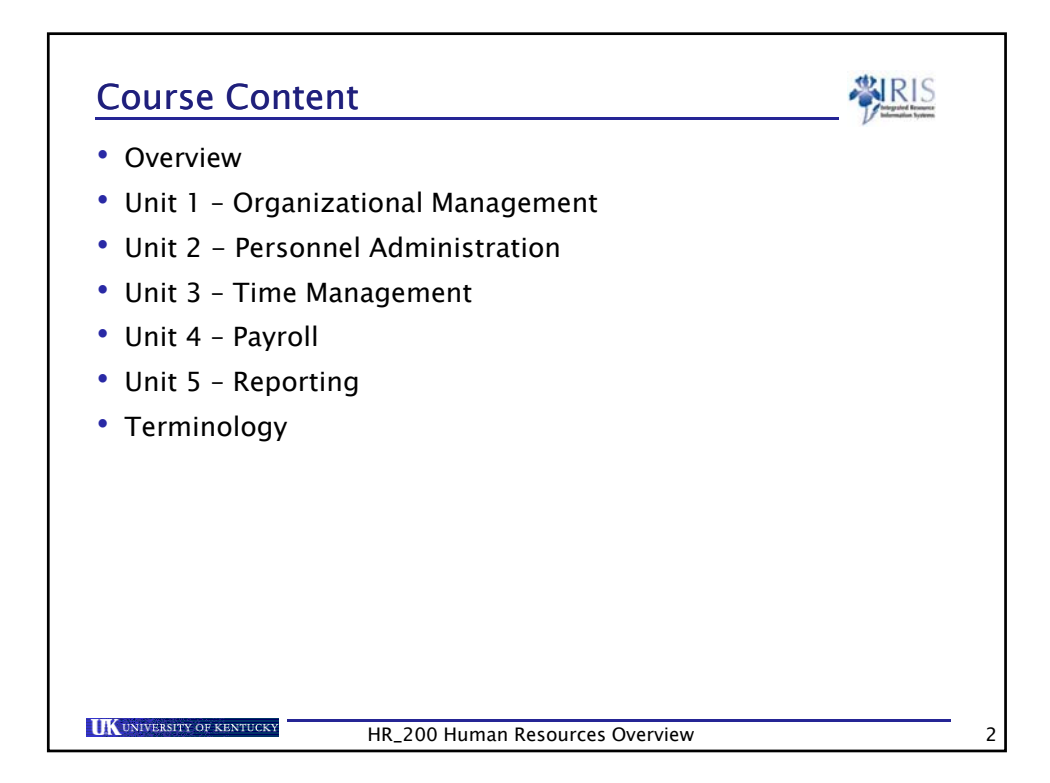

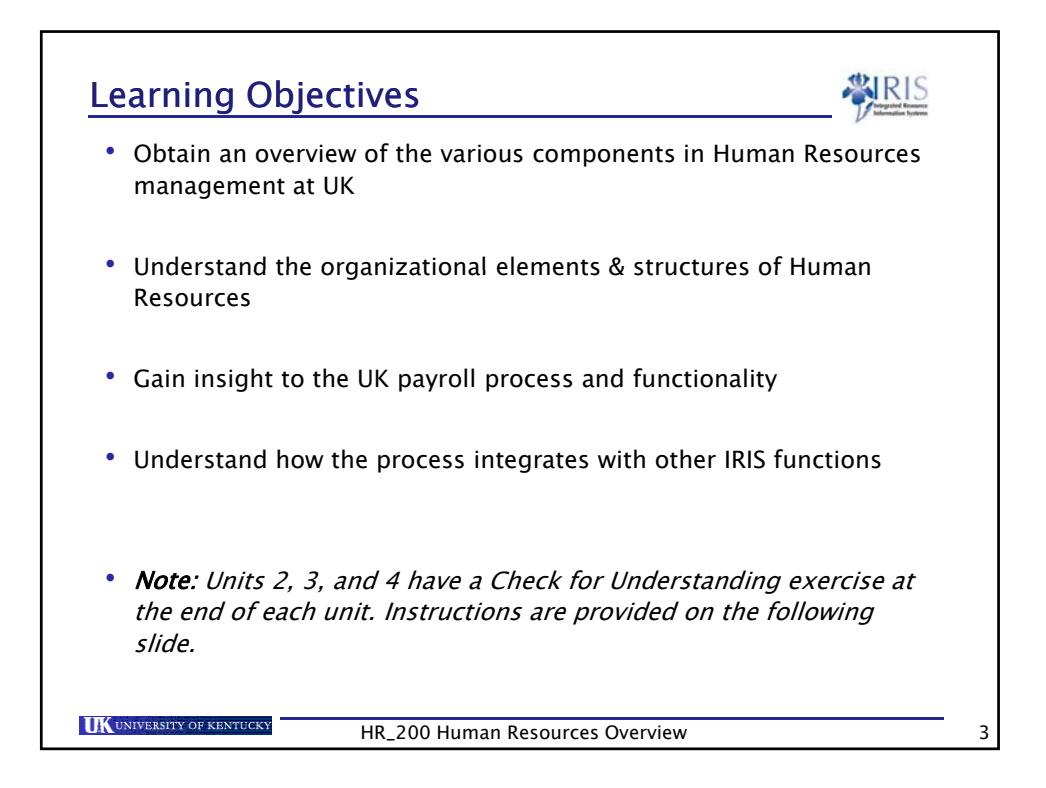

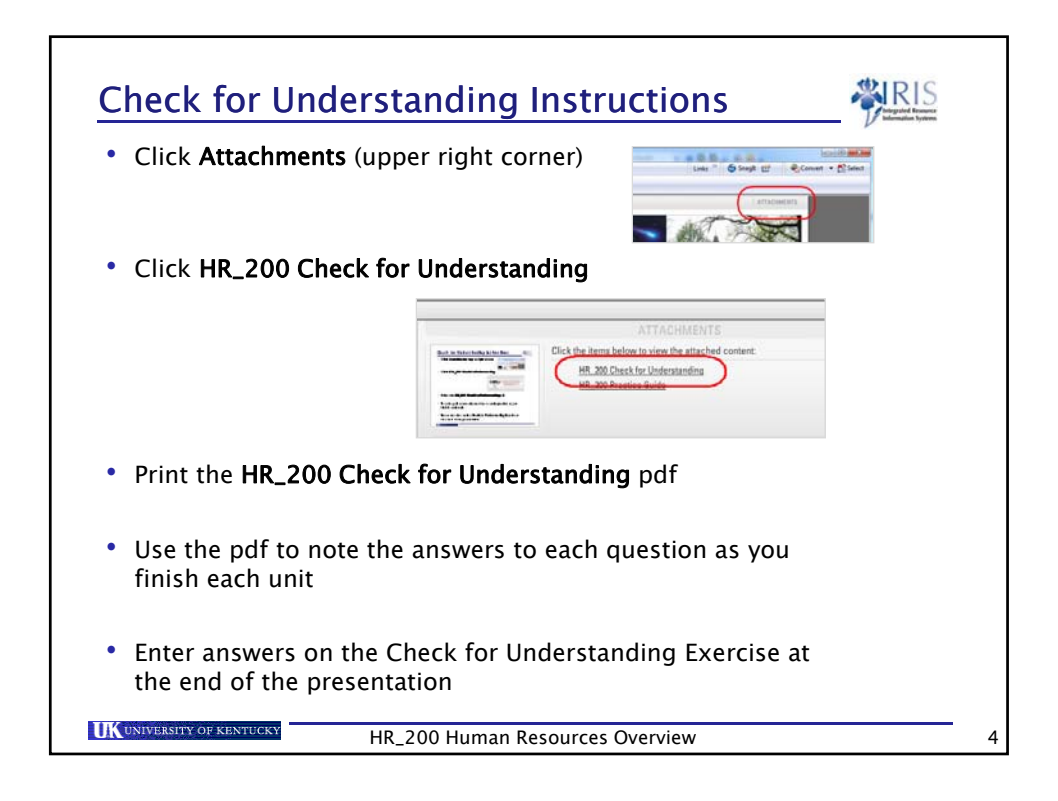

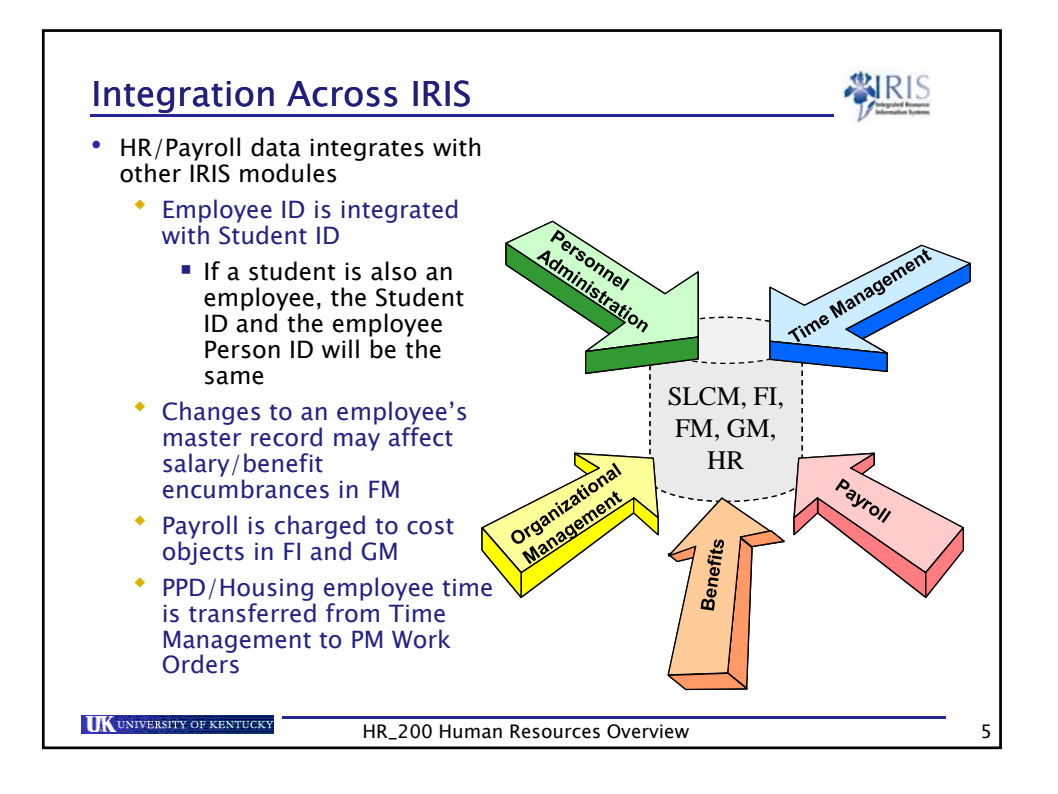

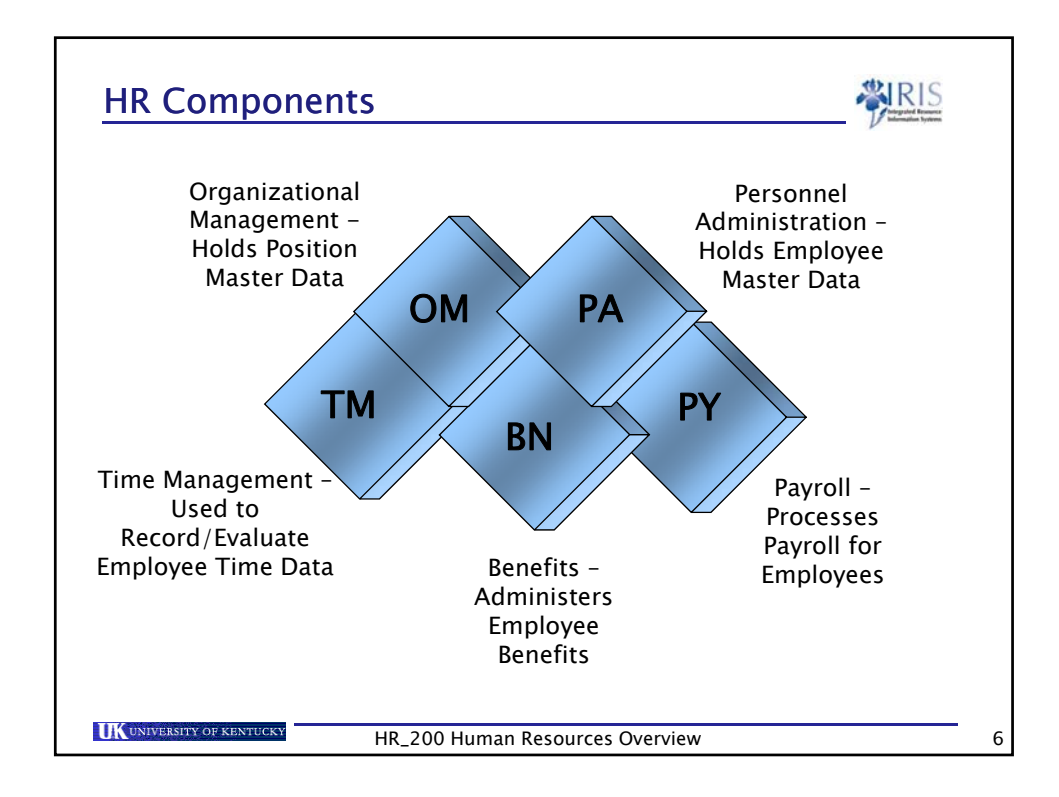

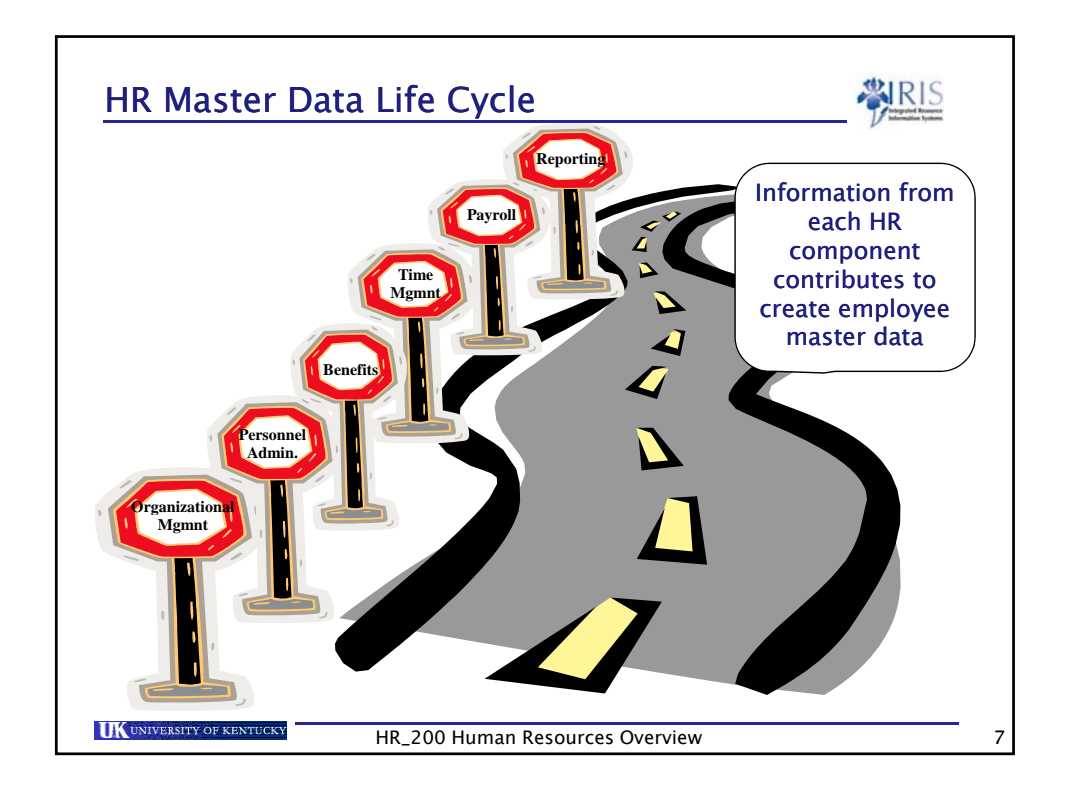

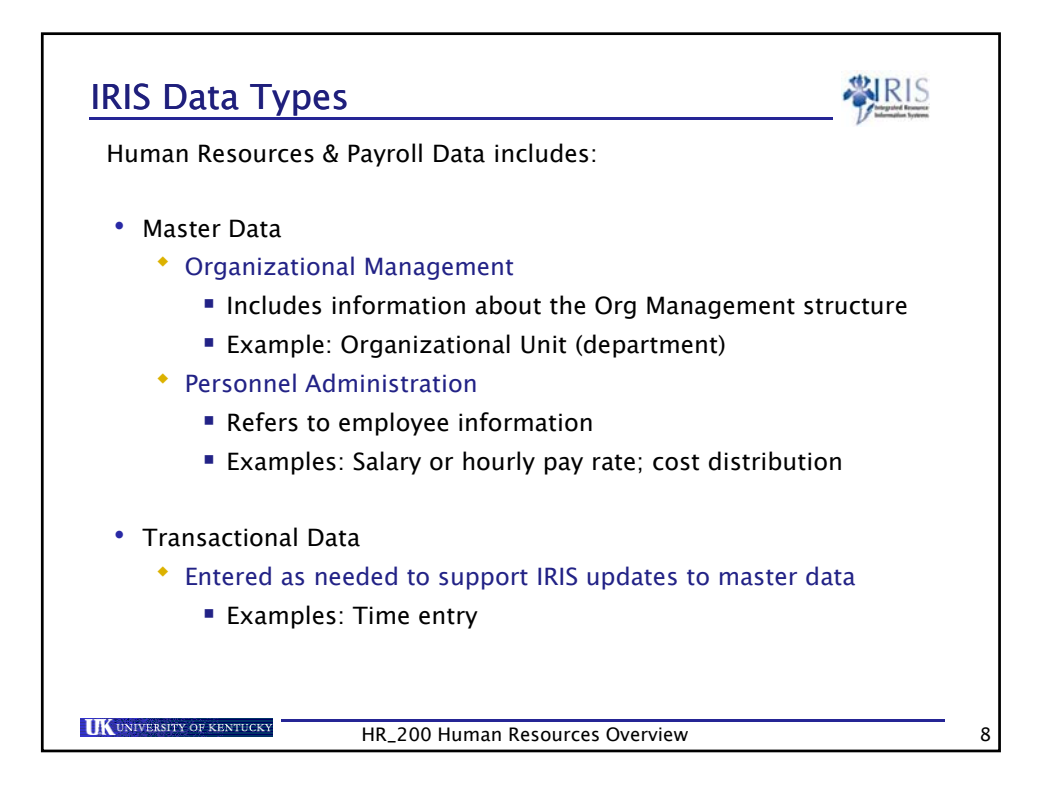

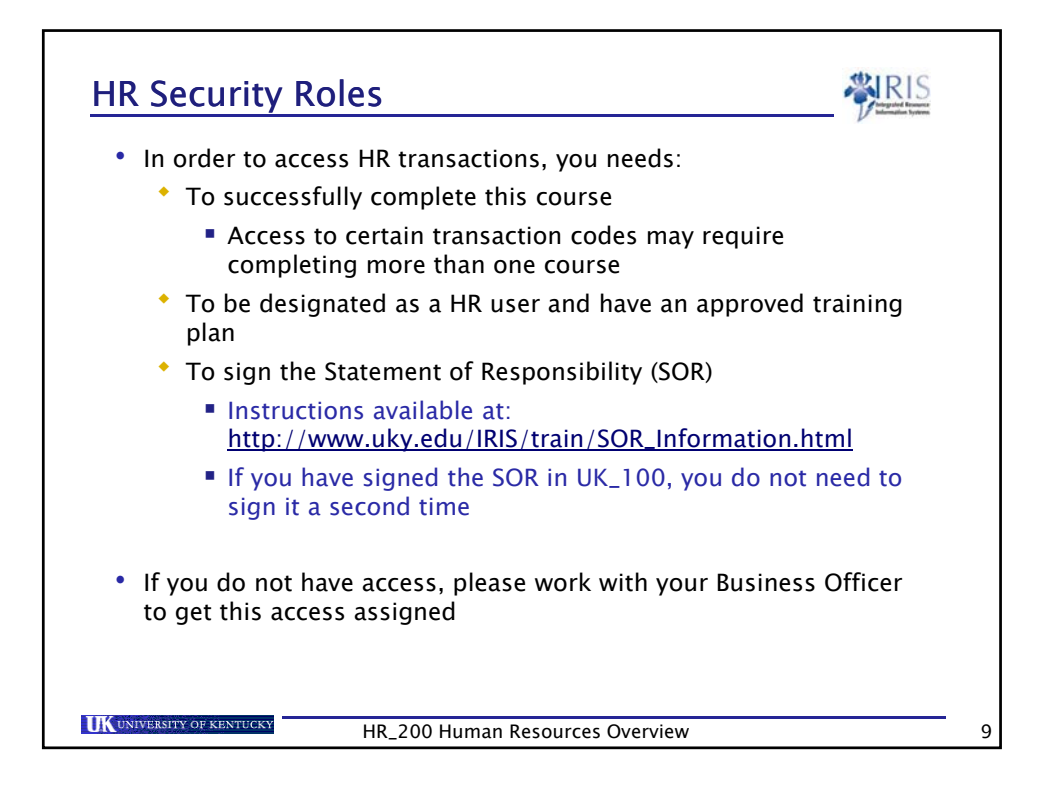

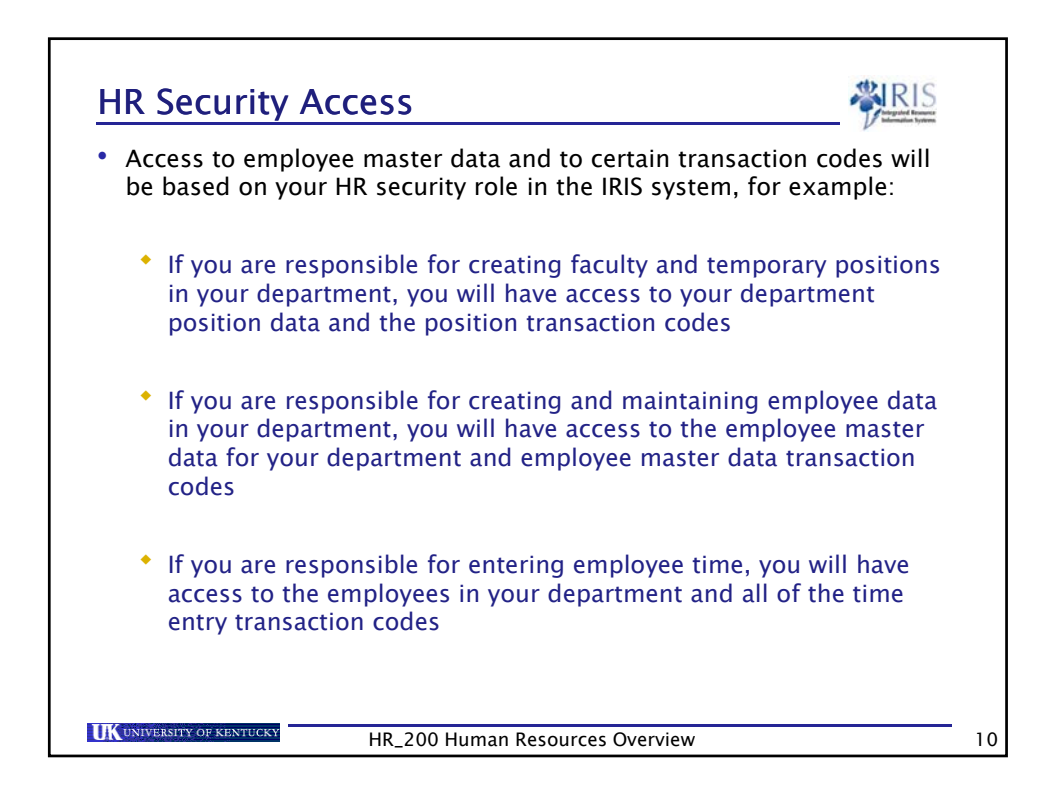

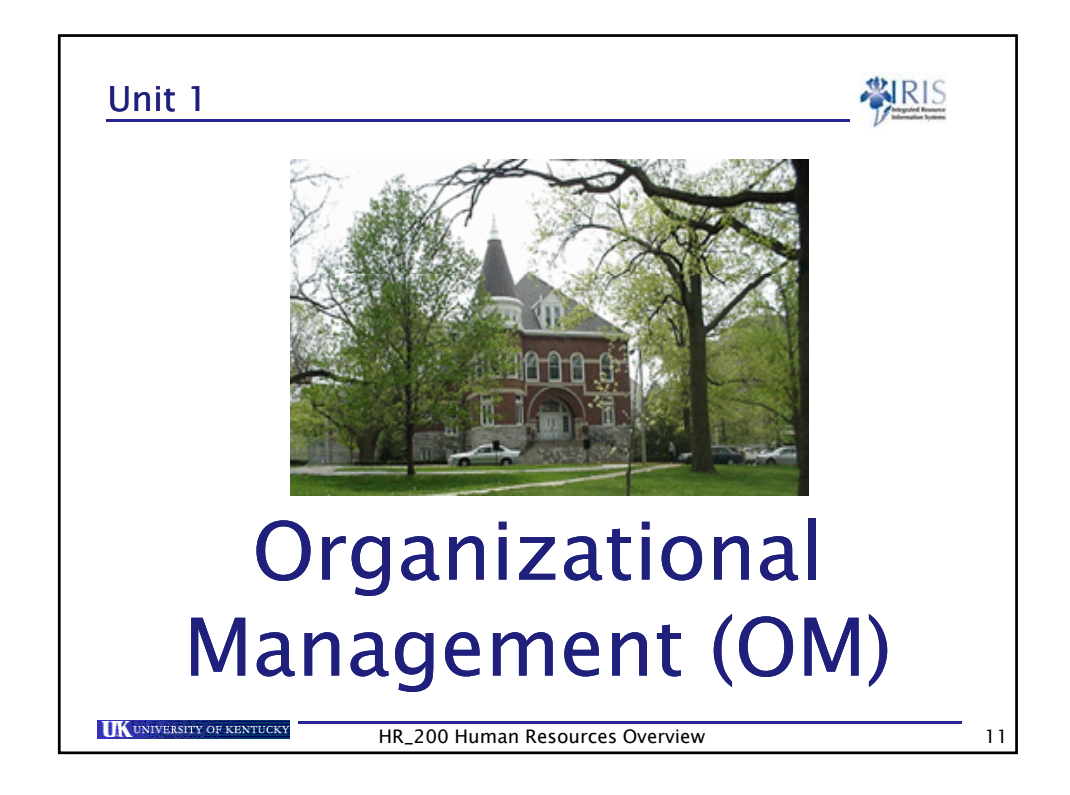

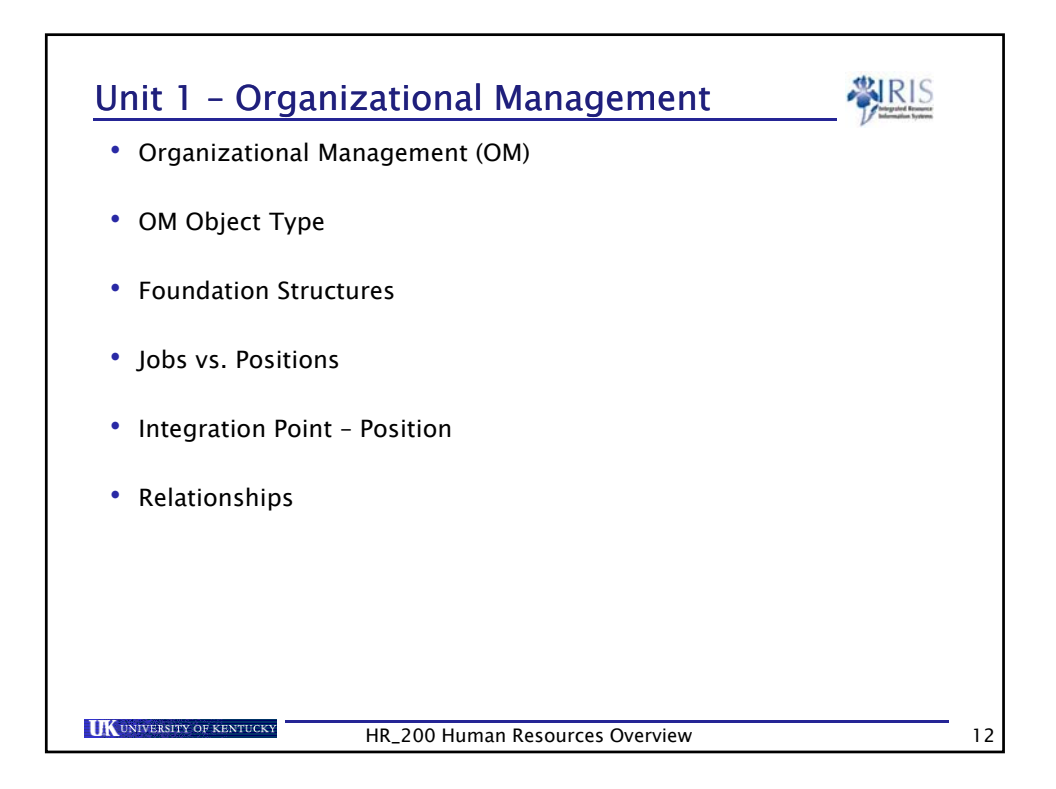

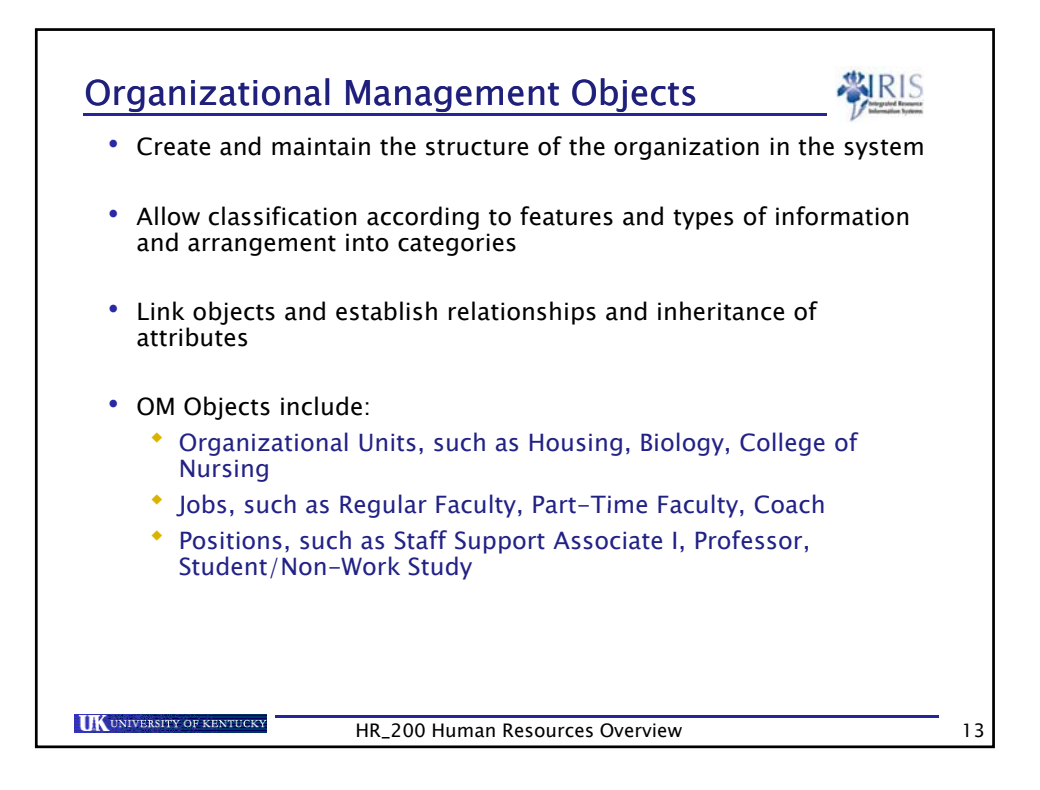

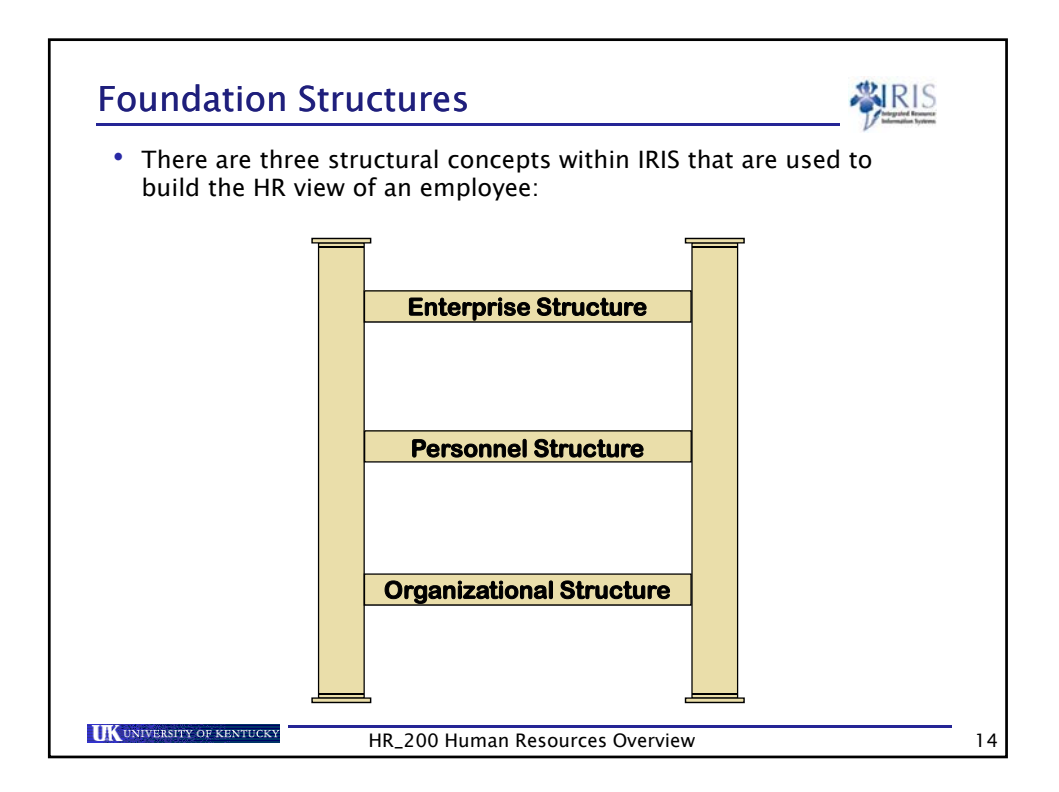

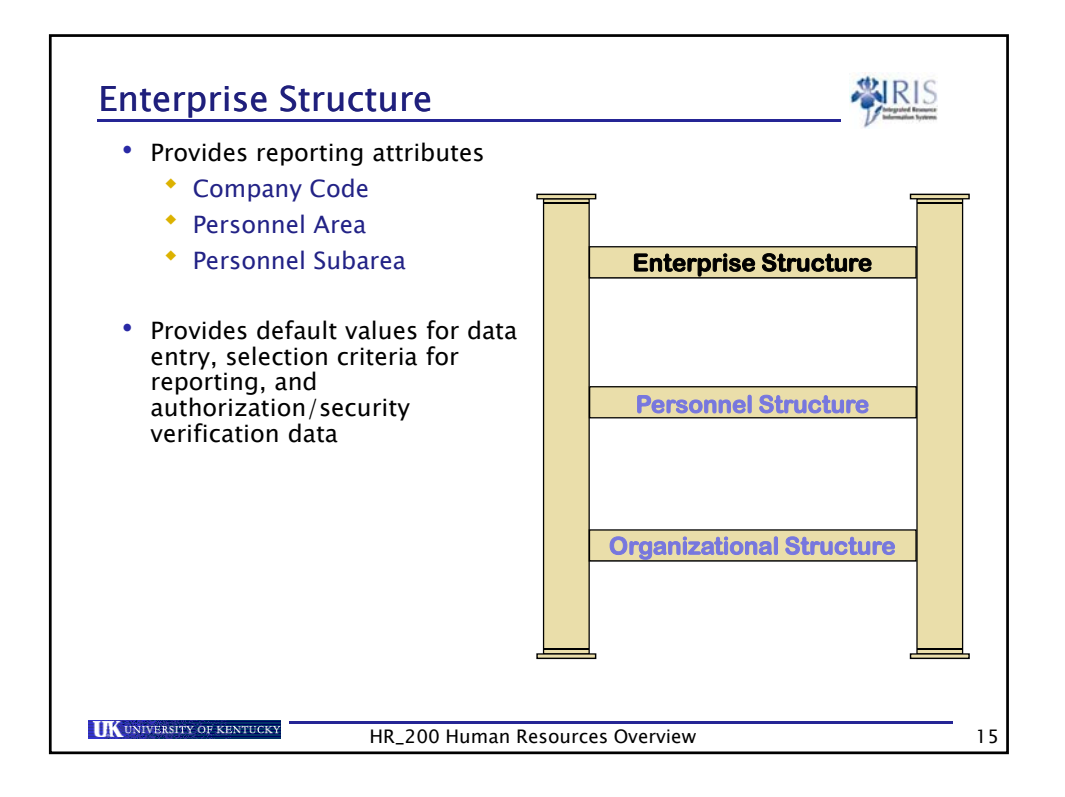

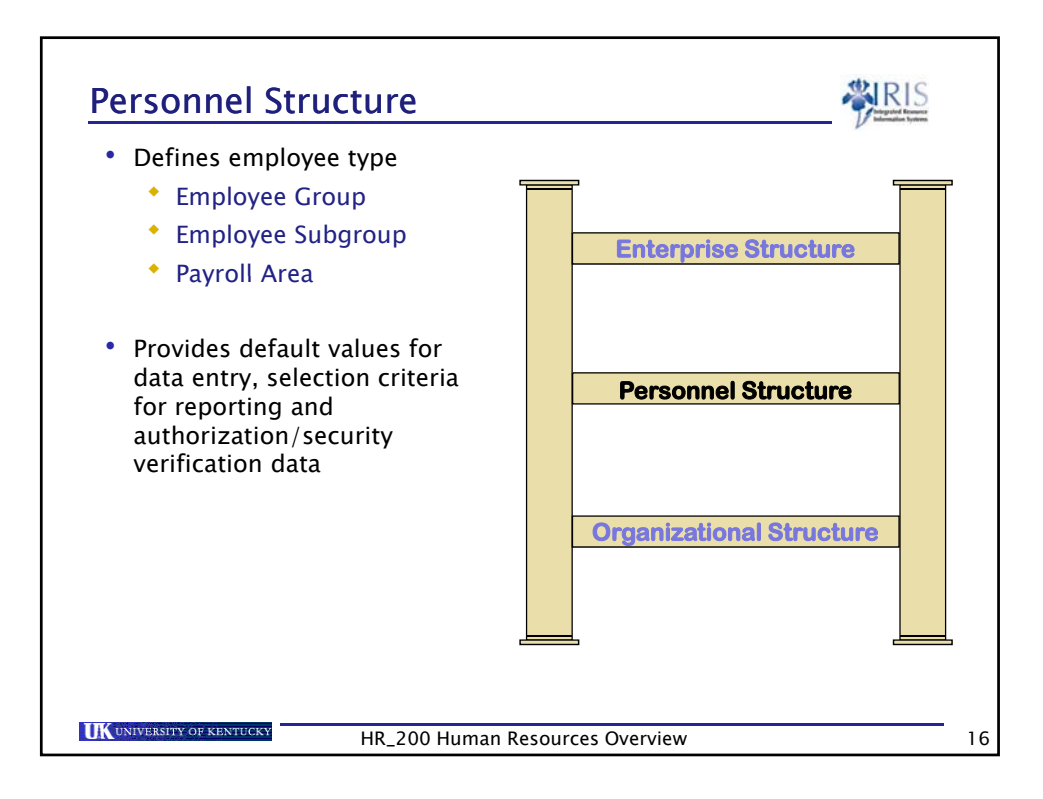

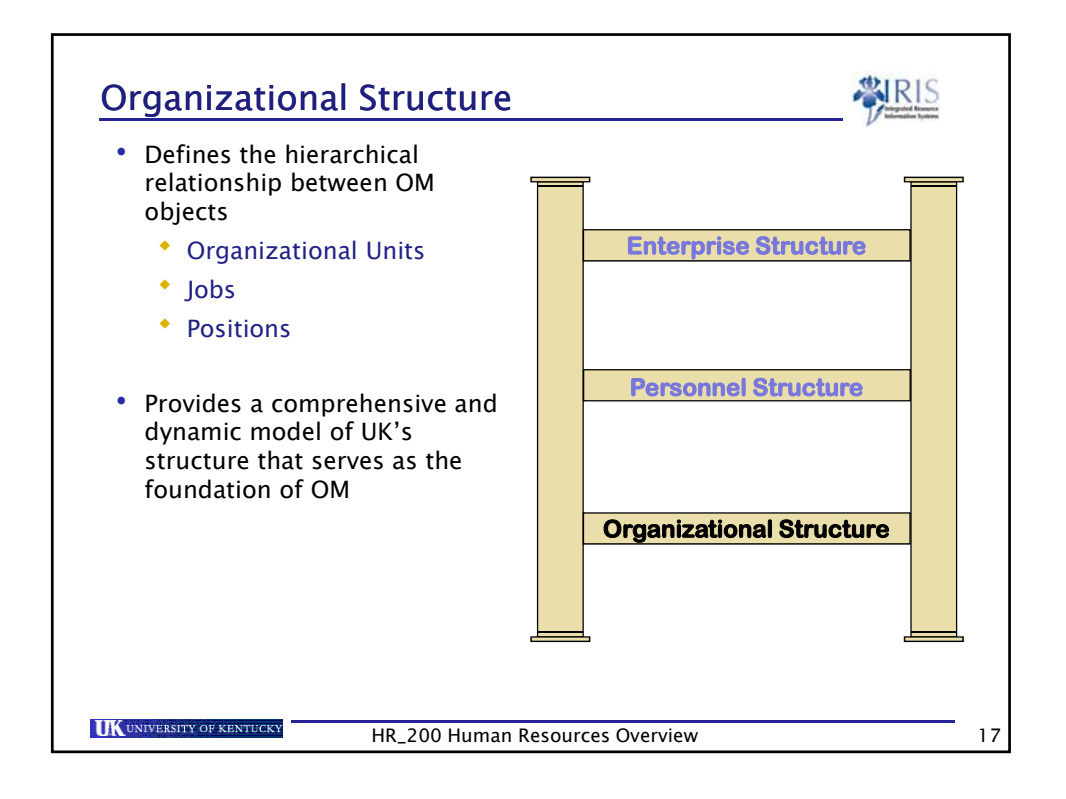

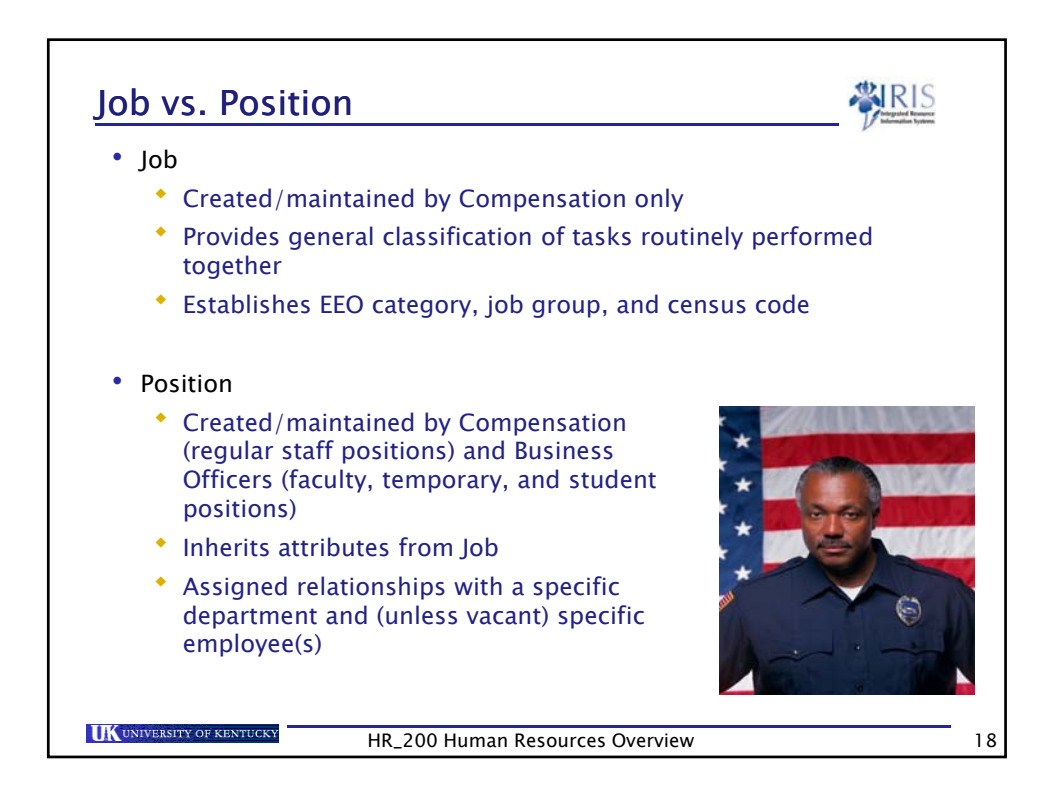

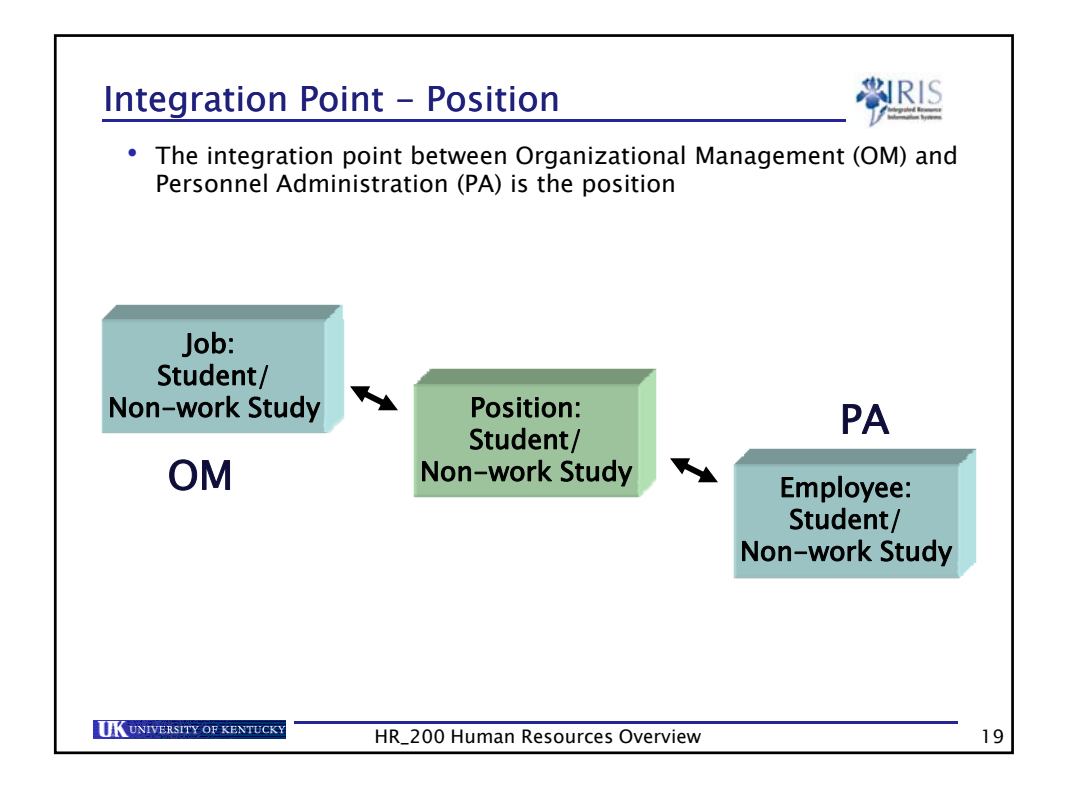

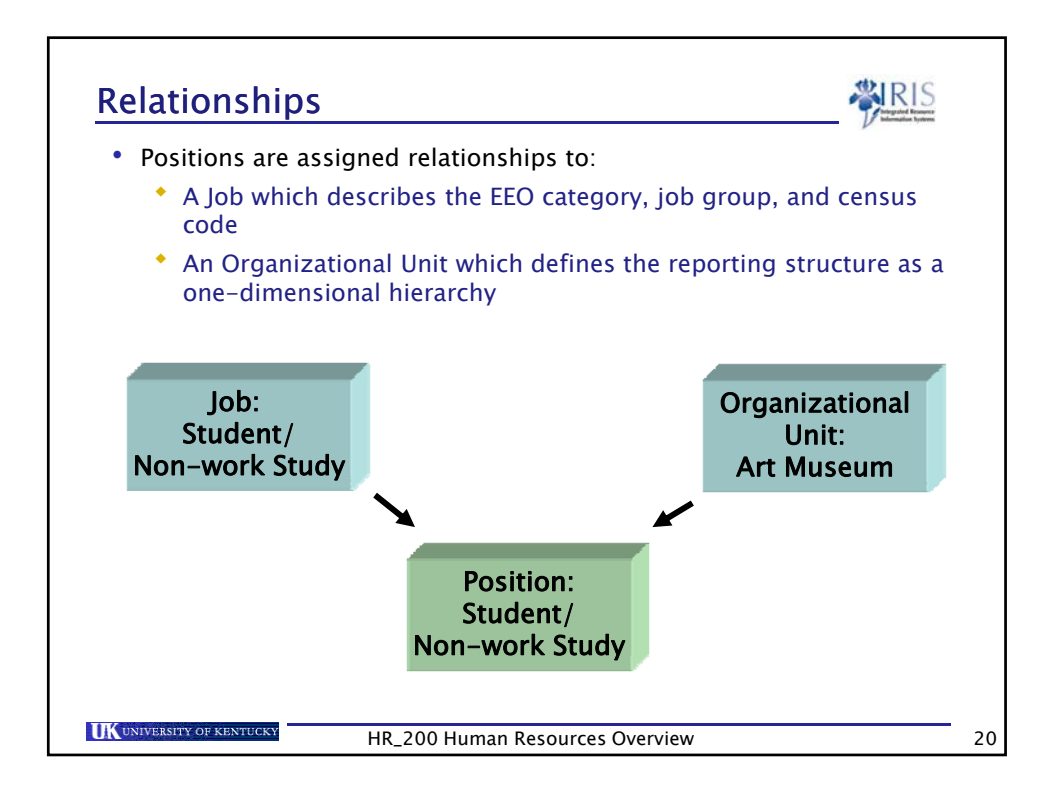

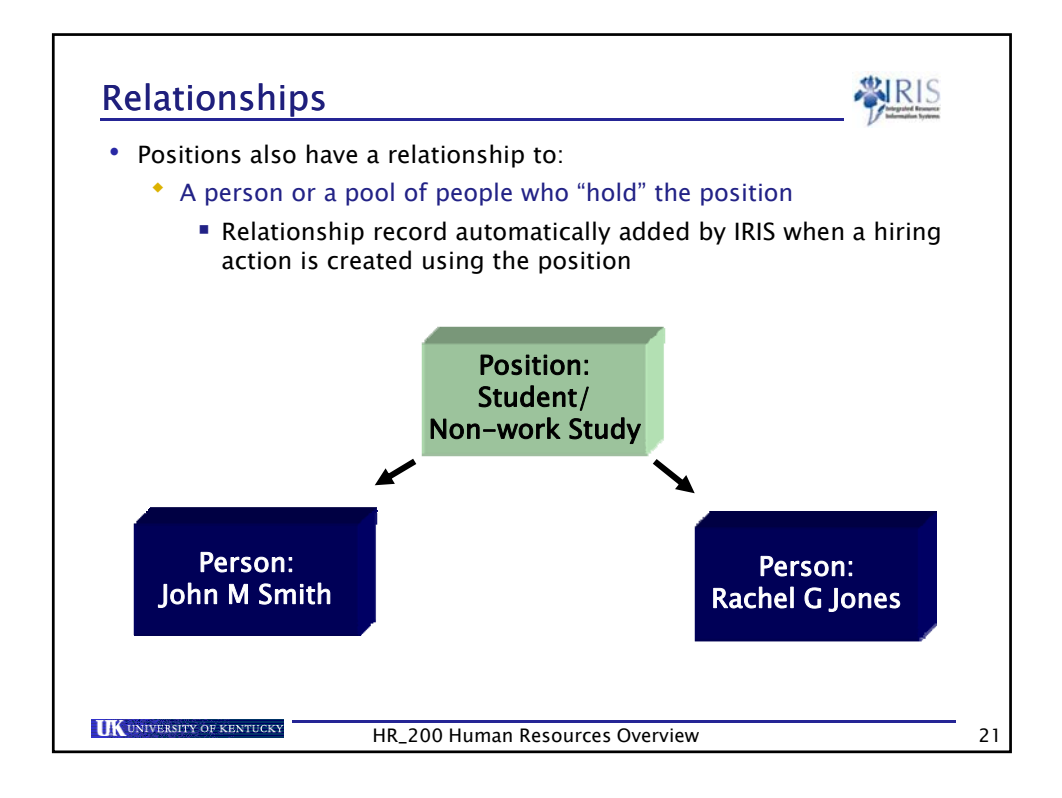

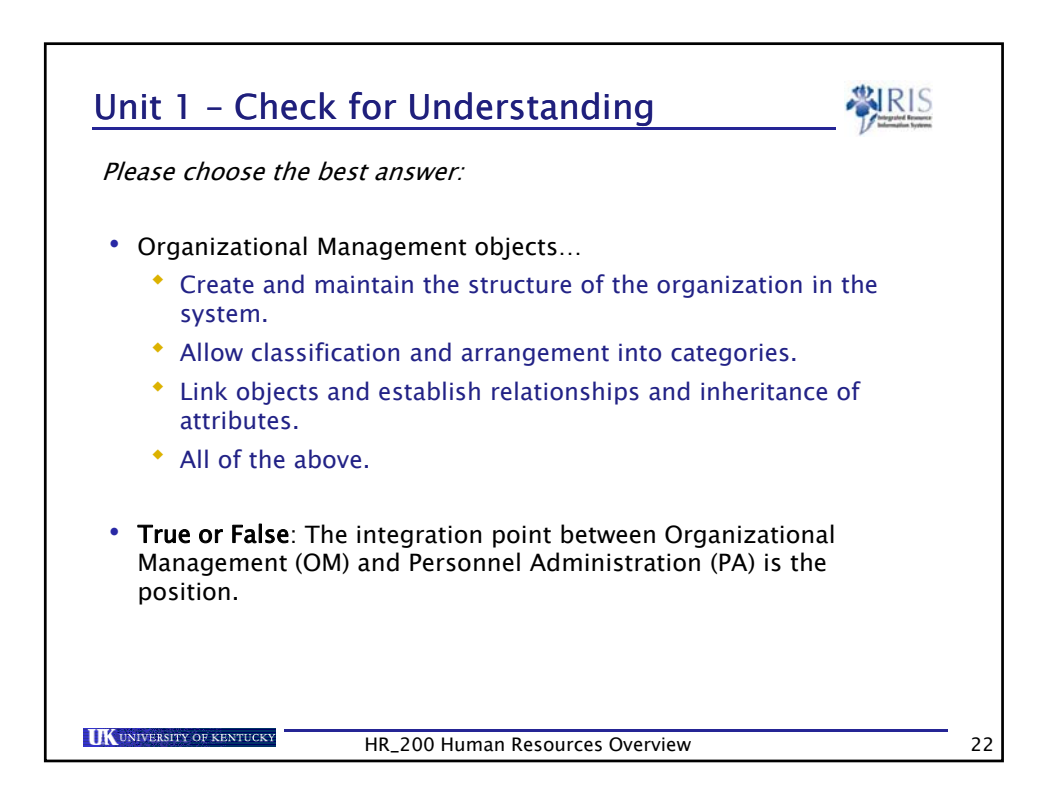

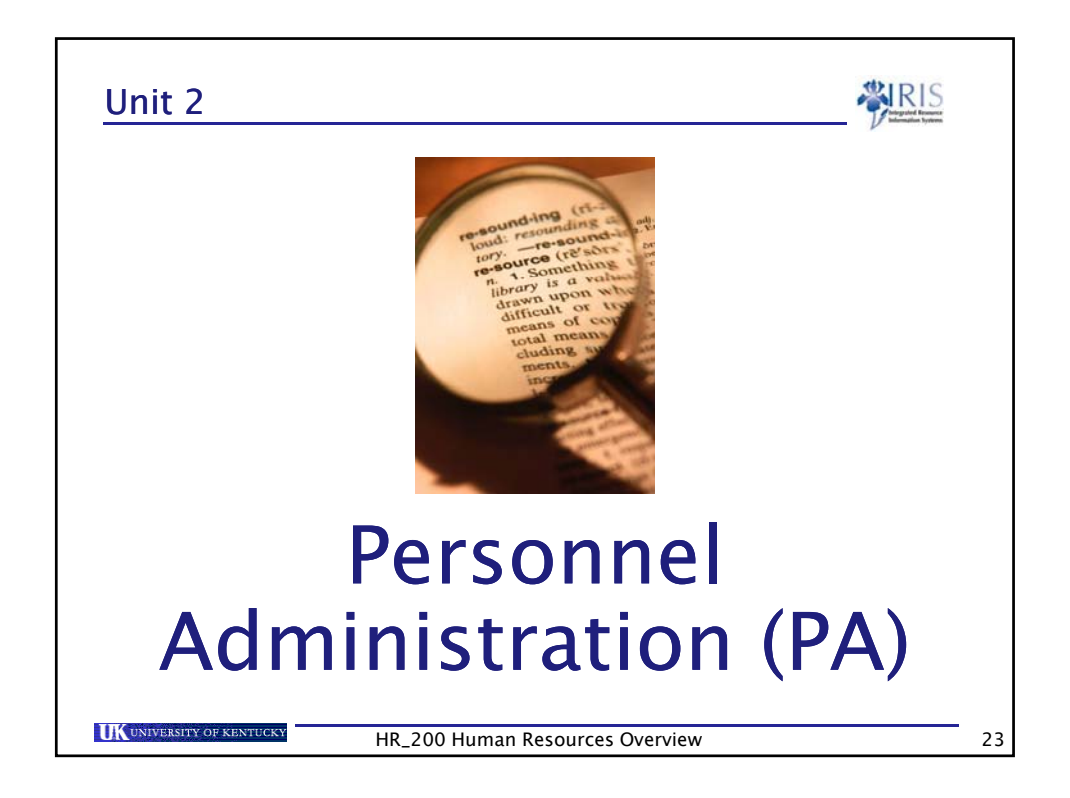

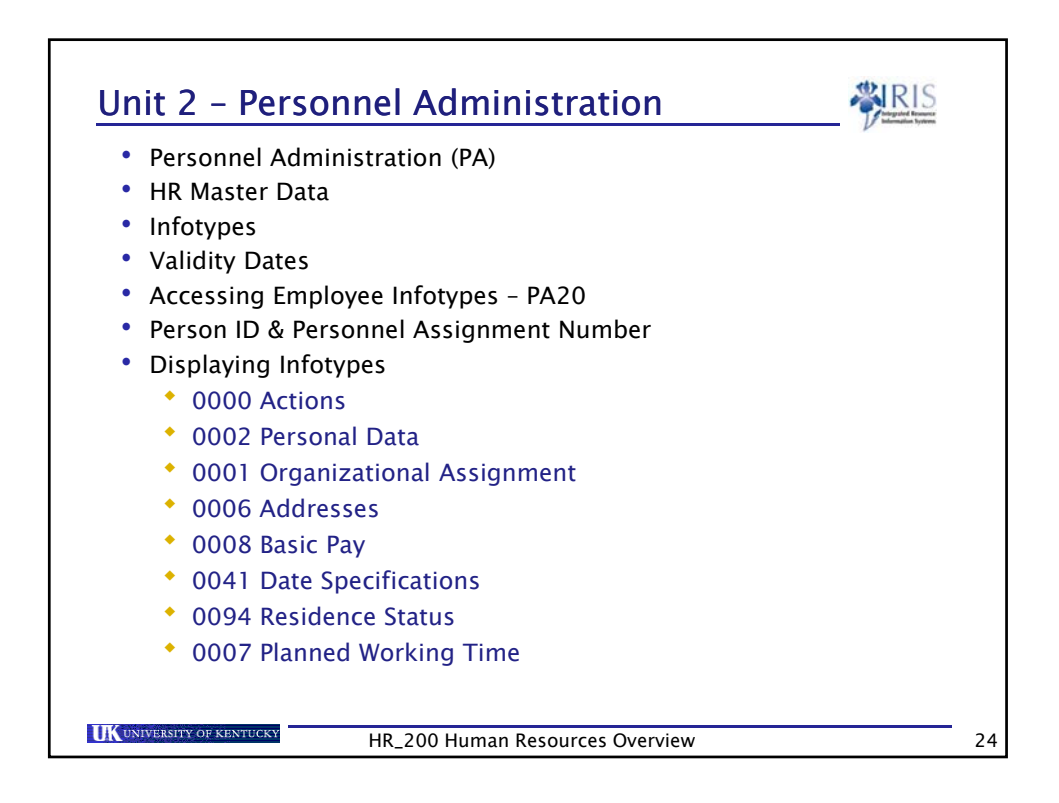

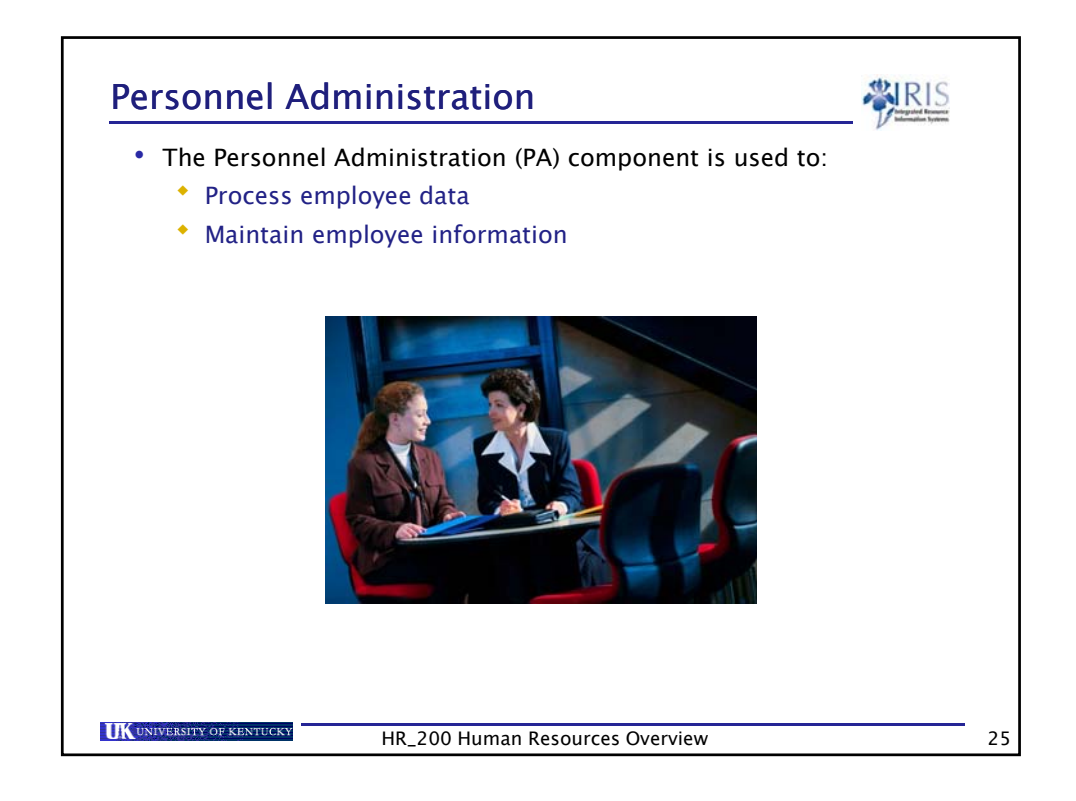

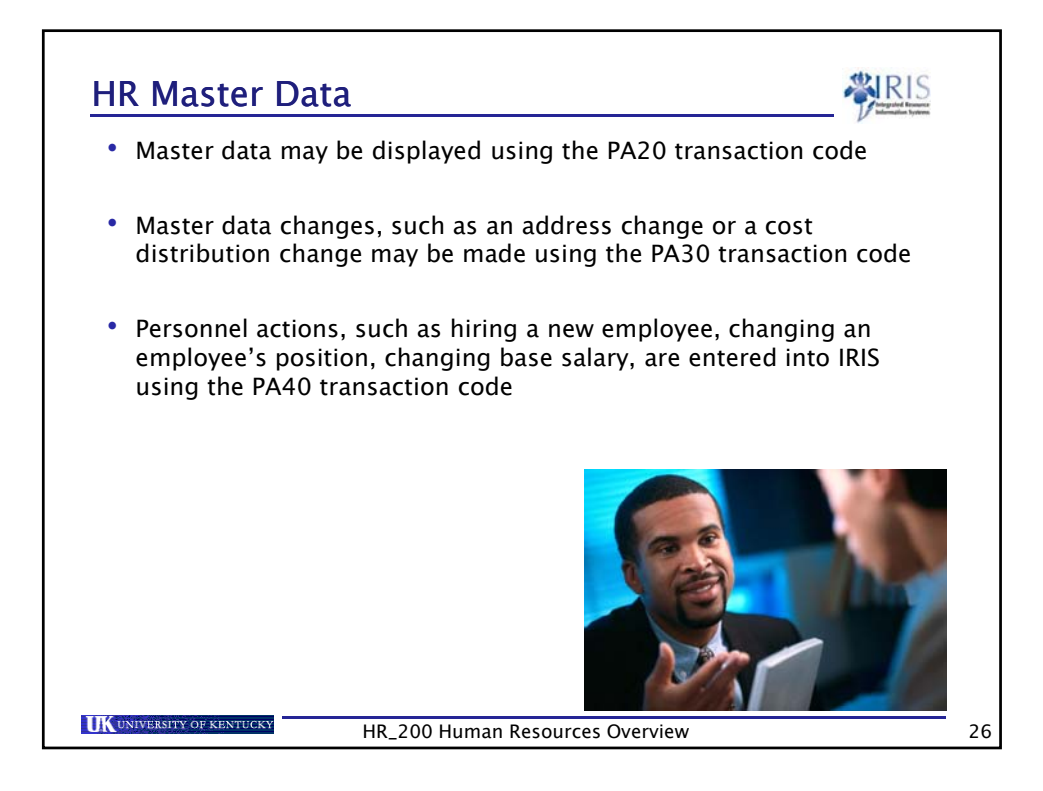

HR\_200 Human Resources Overview LSO v1

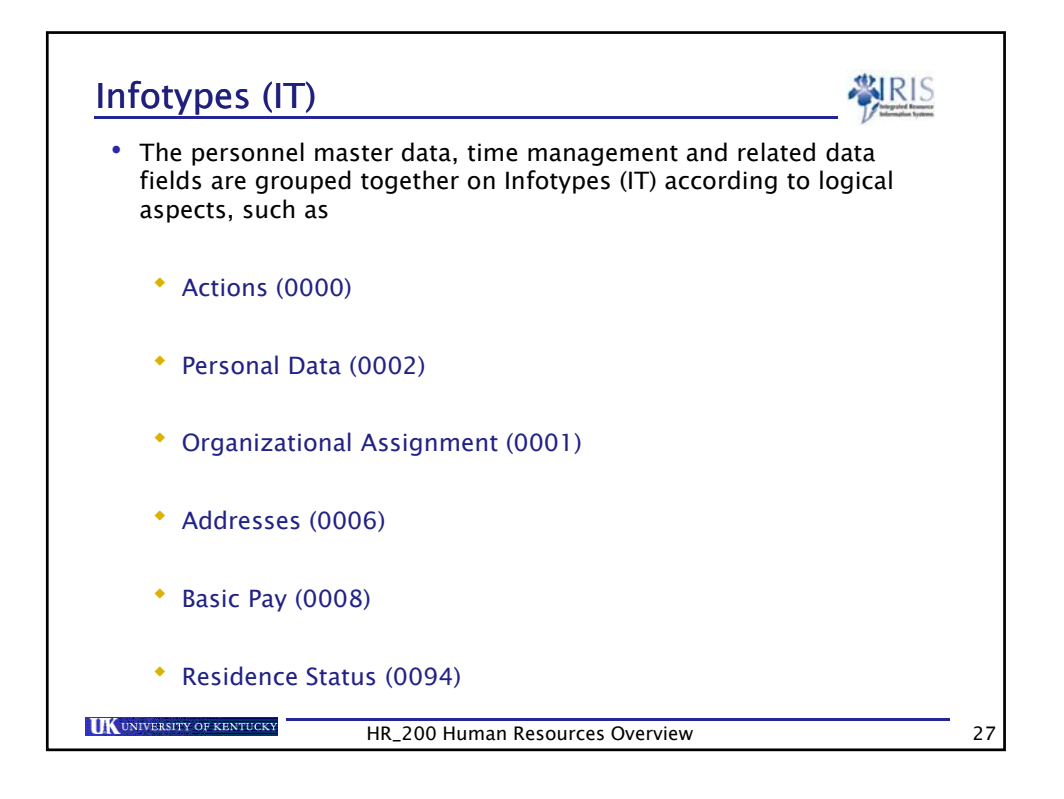

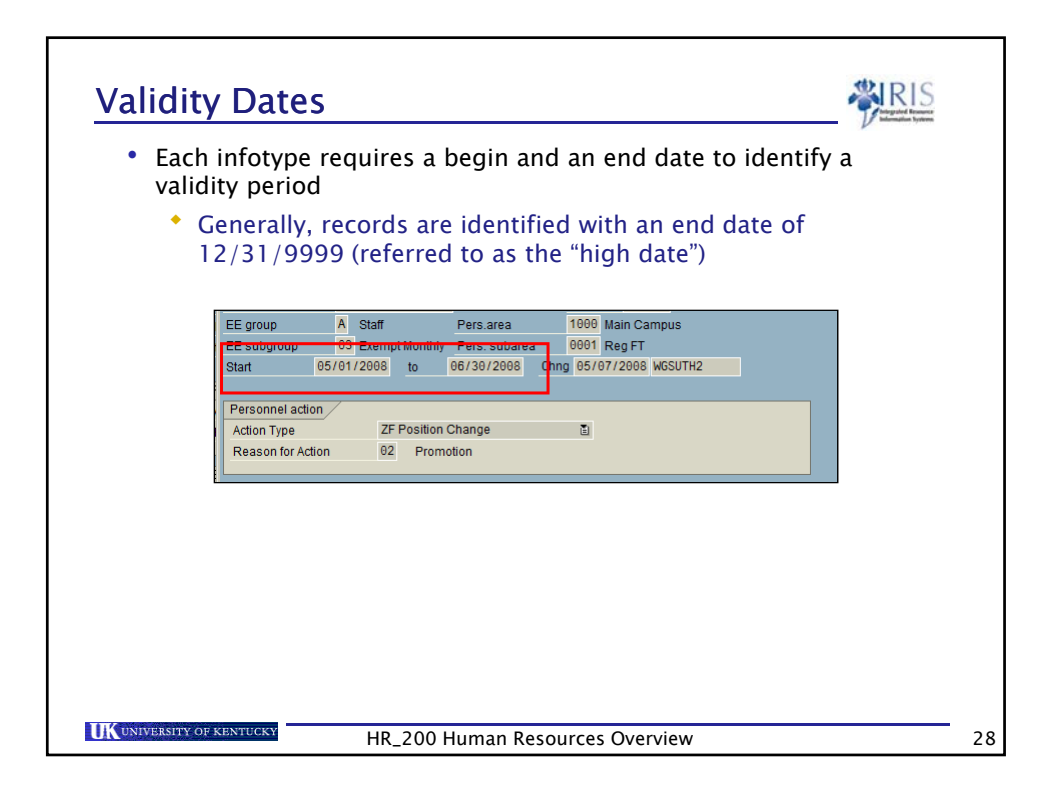

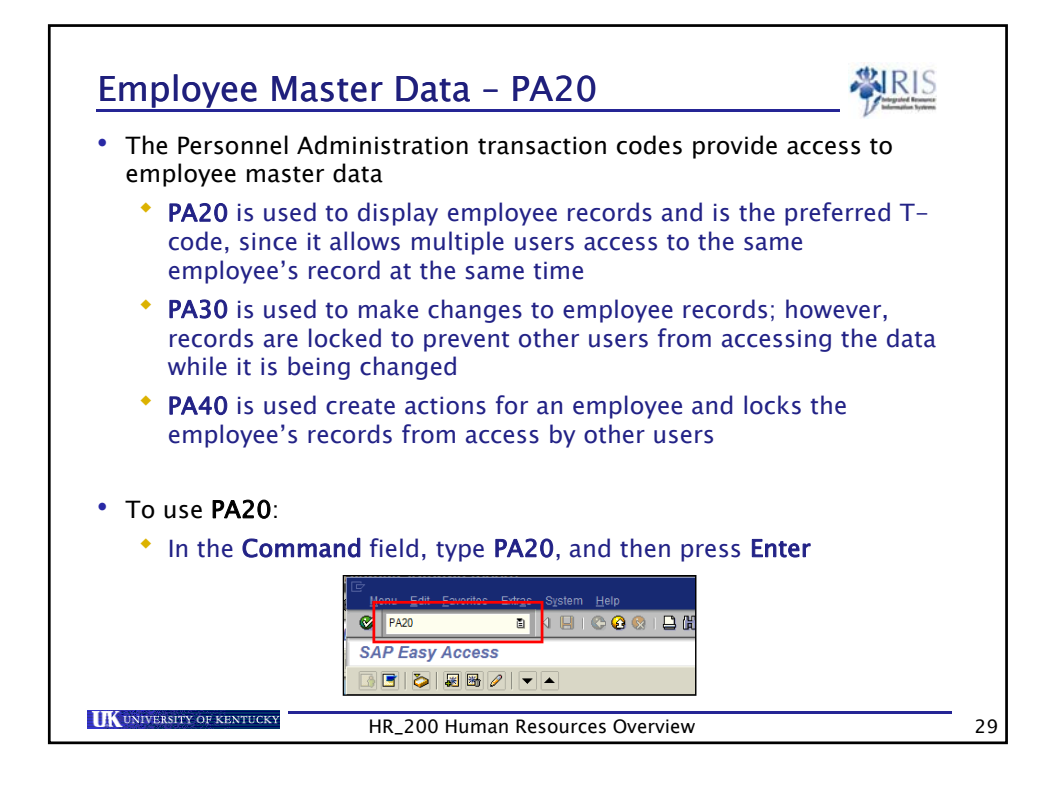

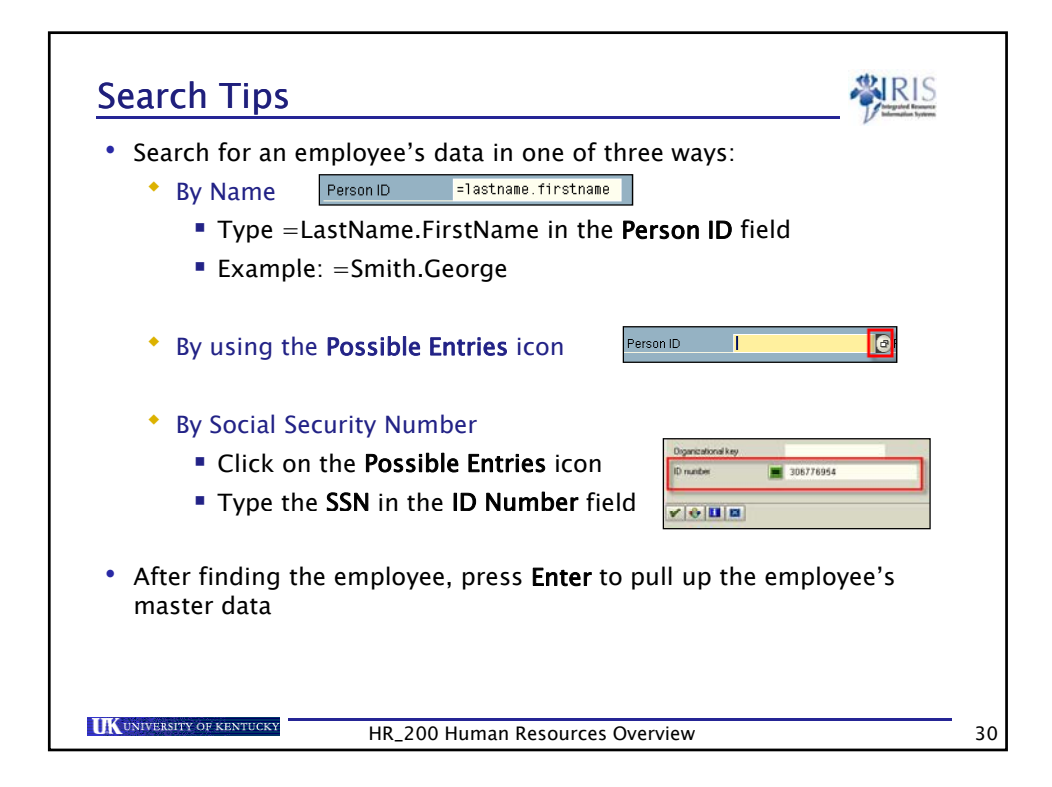

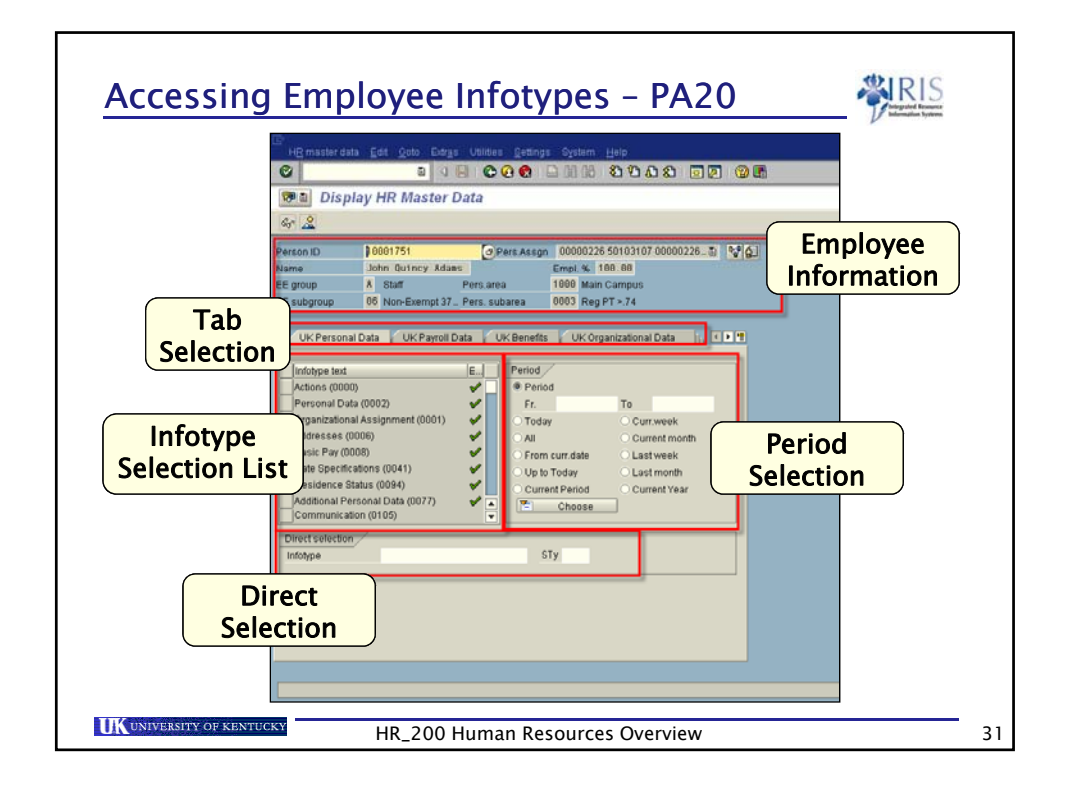

| <ul> <li>Person ID, Personnel Assignment Number, Name, FTE,<br/>Personnel Area/Subarea, and Employee Group/Subgroup</li> <li>Person ID 10001751 Pers.Assgn 00000226 50103107 00000226</li></ul>                                                                                                    |
|----------------------------------------------------------------------------------------------------|
| Person ID         18001751         Pers.Assgn         00000226 50103107 00000226E         Pers.Assgn           Name         John Quincy Adams         Empl. %         100.00         Empl. %         100.00           Egroup         A         Staff         Pers.area         1000         Main Campus           To outparture         96 Mars Frommt 27         Pers.area         9002         Pers.21 |
| Name         John Quincy Adams         Empl. %         100.00           EE group         A         Staff         Pers.area         1000 Main Campus           EE group         A         Staff         Pers.area         1000 Main Campus                                                                                                    |
| EE group A Staff Pers.area 1000 Main Campus                                                                                                    |
|                                                                                                    |
|                                                                                                    |

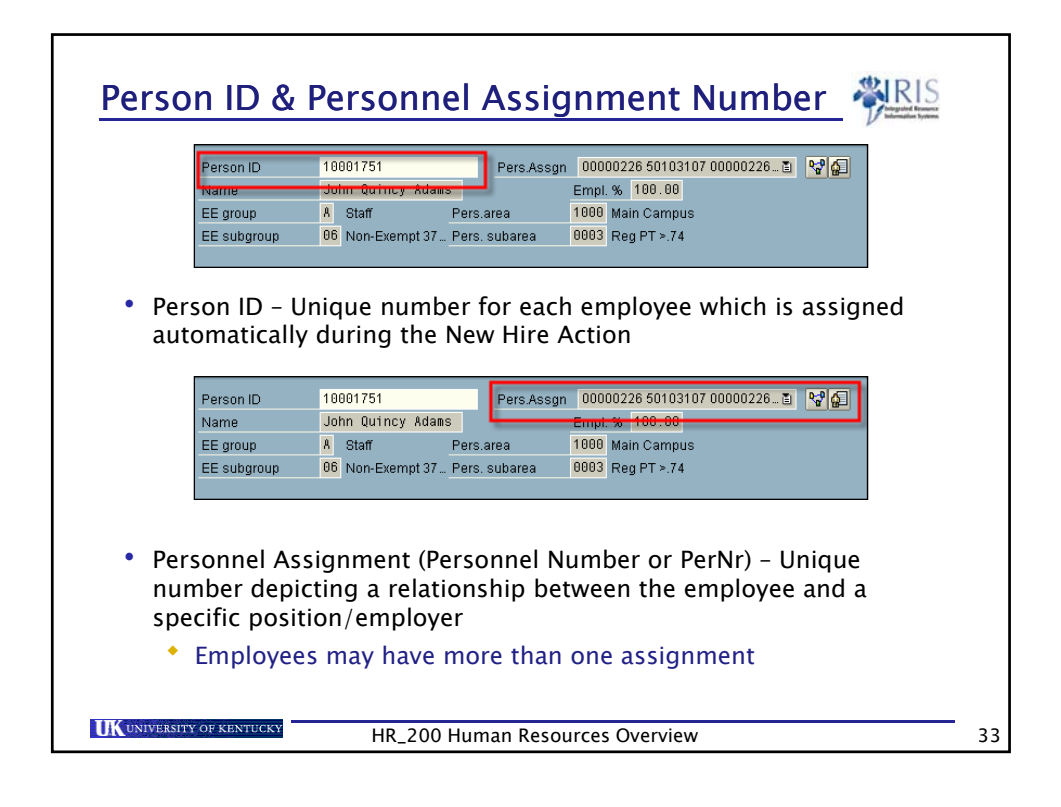

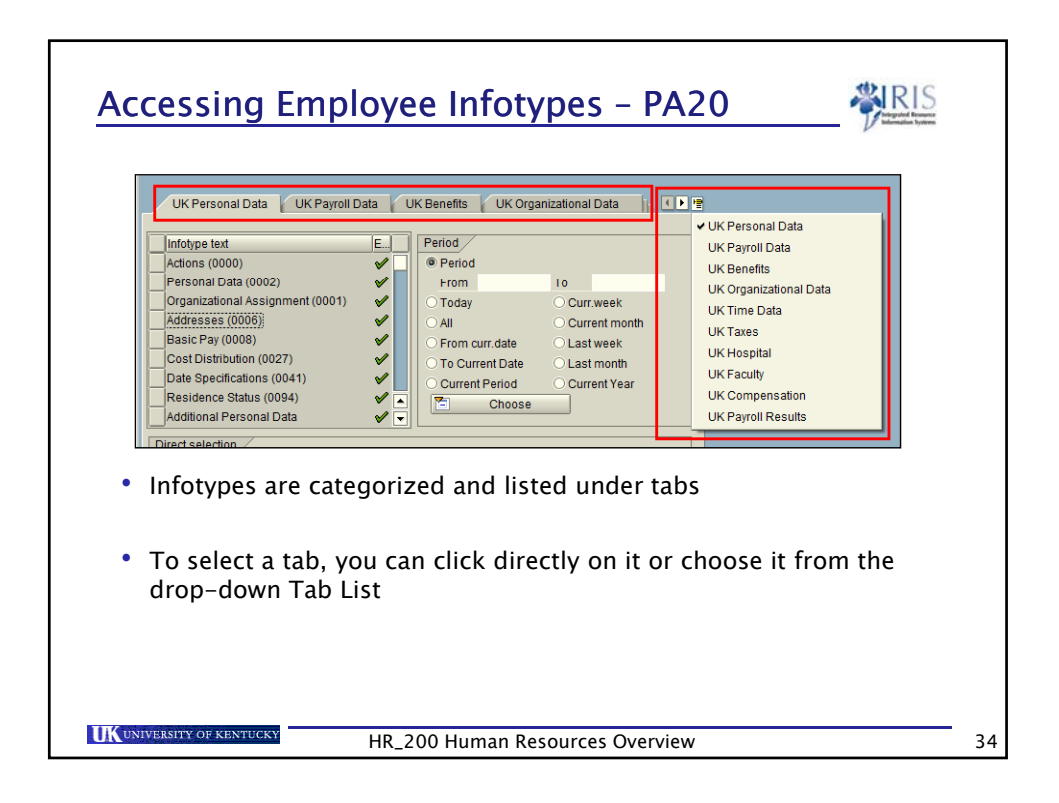

| Infotype Selection List                                                                                                    |   |
|----------------------------------------------------------------------------------------------------|---|
| • The Infotype Selection List is used to access infotypes                                                                                                    |   |
| • The list of infotypes is different on each tab                                                                                                    |   |
| • To select an infotype, click on the Selection icon to the left of the infotype          UK Personal Data       UK Personal Data       UK Personal Data       UK Personal Data       UK Personal Data       UK Personal Data       UK Personal Data       UK Personal Data       UK Personal Data       UK Personal Data       UK Personal Data       UK Personal Data       UN Period       UF Period       UF Period       UF Period       UF UT 2000       UF UT 2000       UF UT 20 |   |
| HR_200 Human Resources Overview                                                                                                    | 3 |

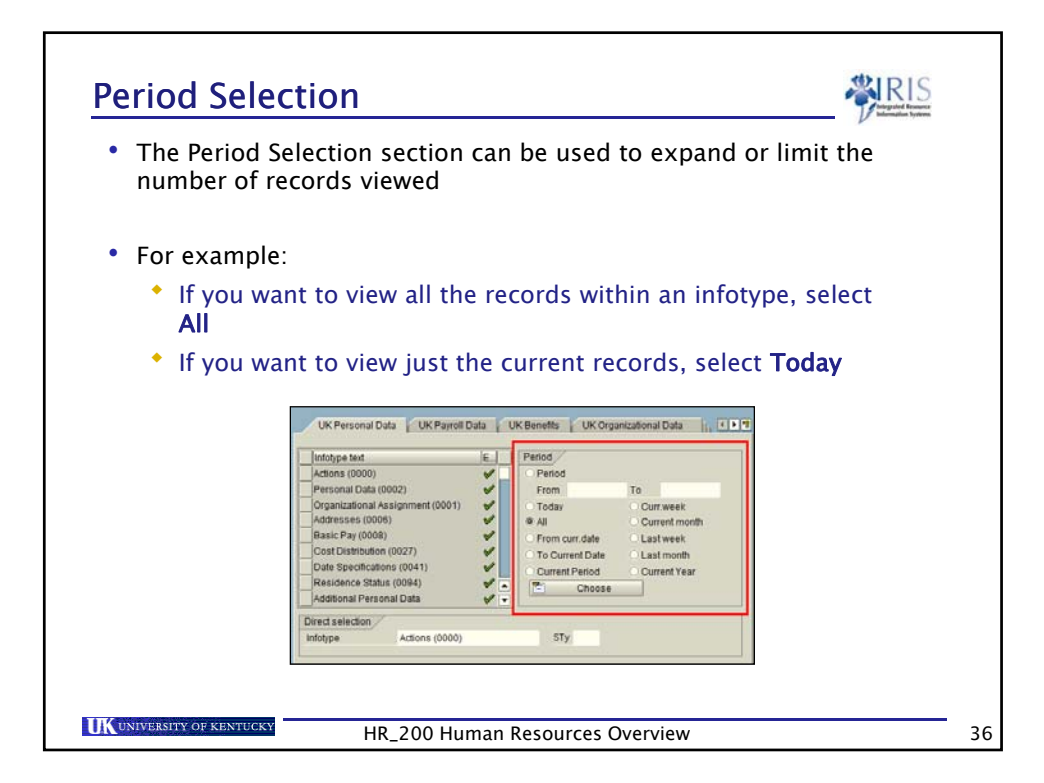

| Direct Selection                                                                                                    |    |
|----------------------------------------------------------------------------------------------------|----|
| • By using the Direct Selection Infotype field, you can move directly into the infotype without finding it in the Infotype Selection List |    |
| • Type the name (or part of the name) of the infotype                                                                                     |    |
| OR Pay STy                                                                                                    |    |
| • Type the four-digit number for the infotype into the field                                                                              |    |
| Direct selection<br>Infotype 0008 STy                                                                                                    |    |
|                                                                                                    |    |
| UK UNIVERSITY OF KENTUCKY HR_200 Human Resources Overview                                                                                 | 37 |

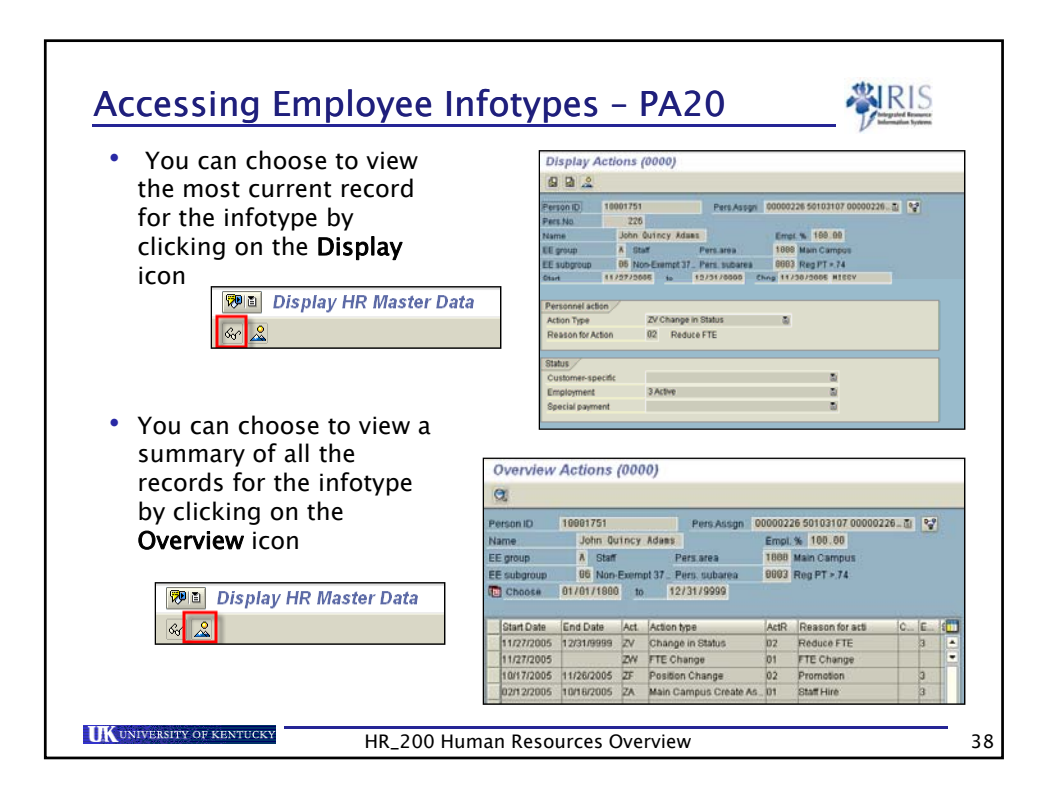

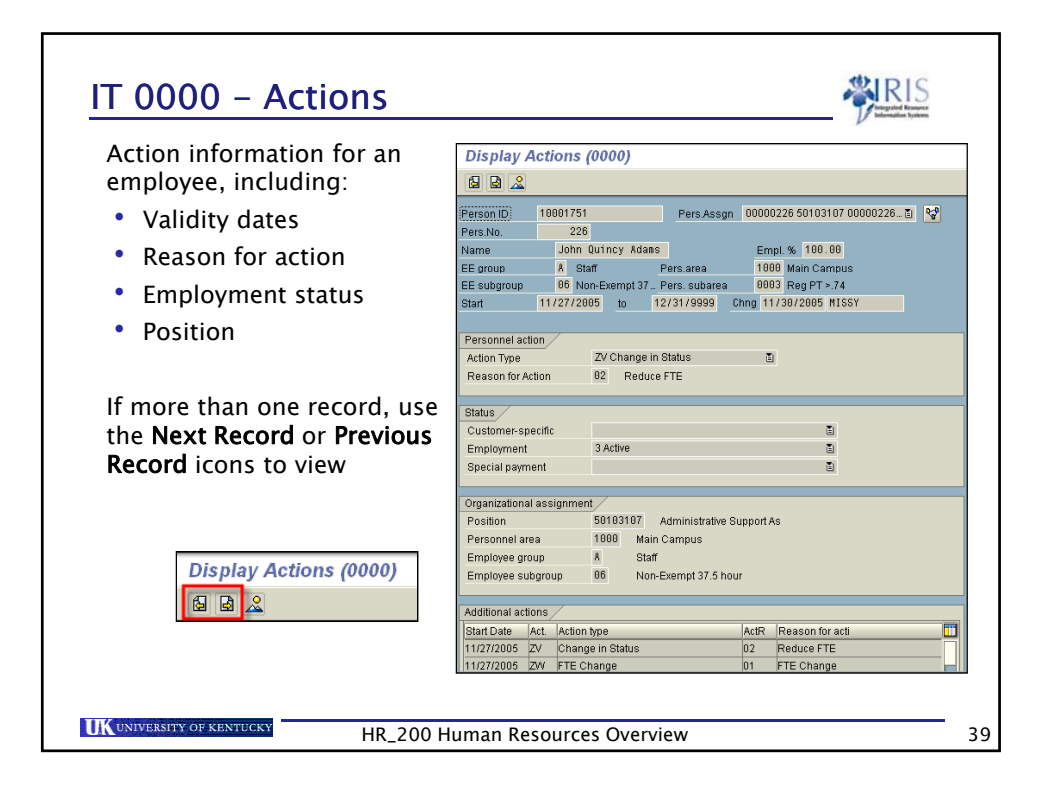

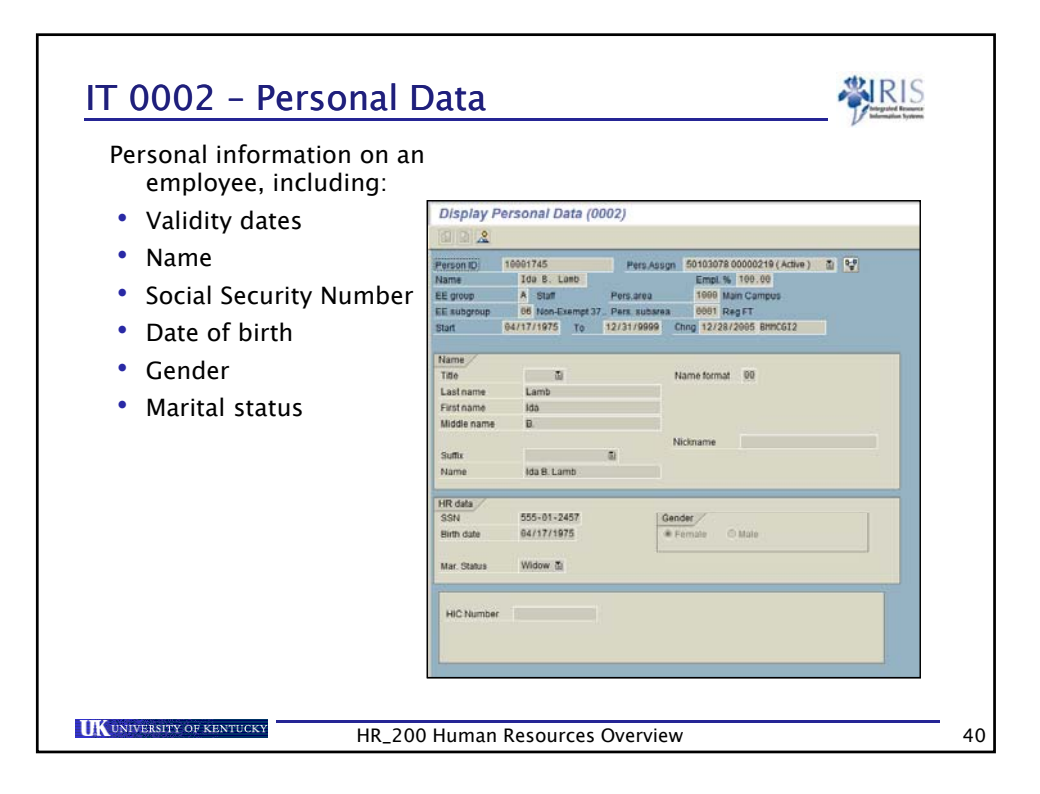

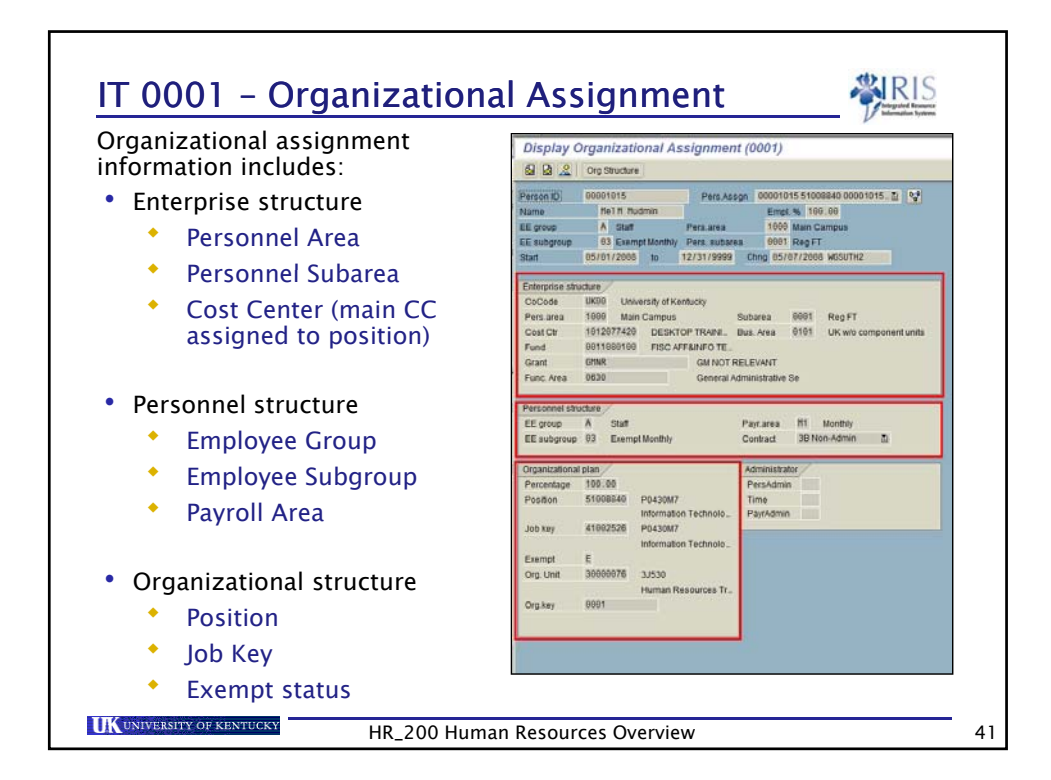

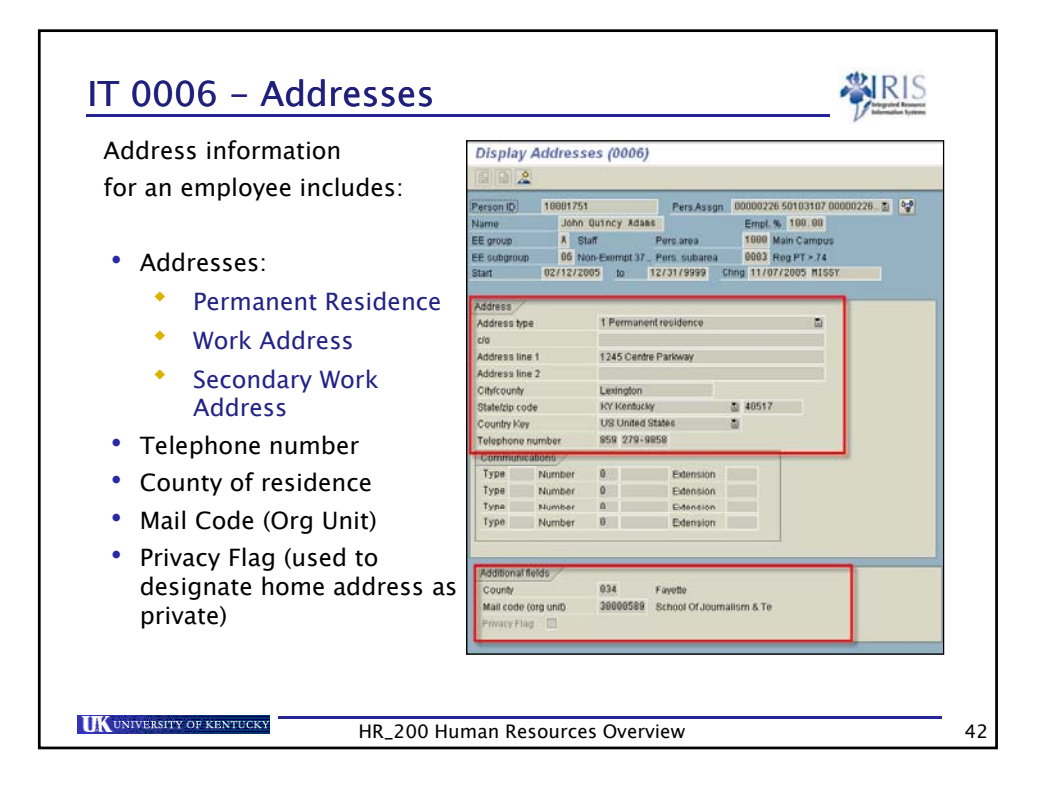

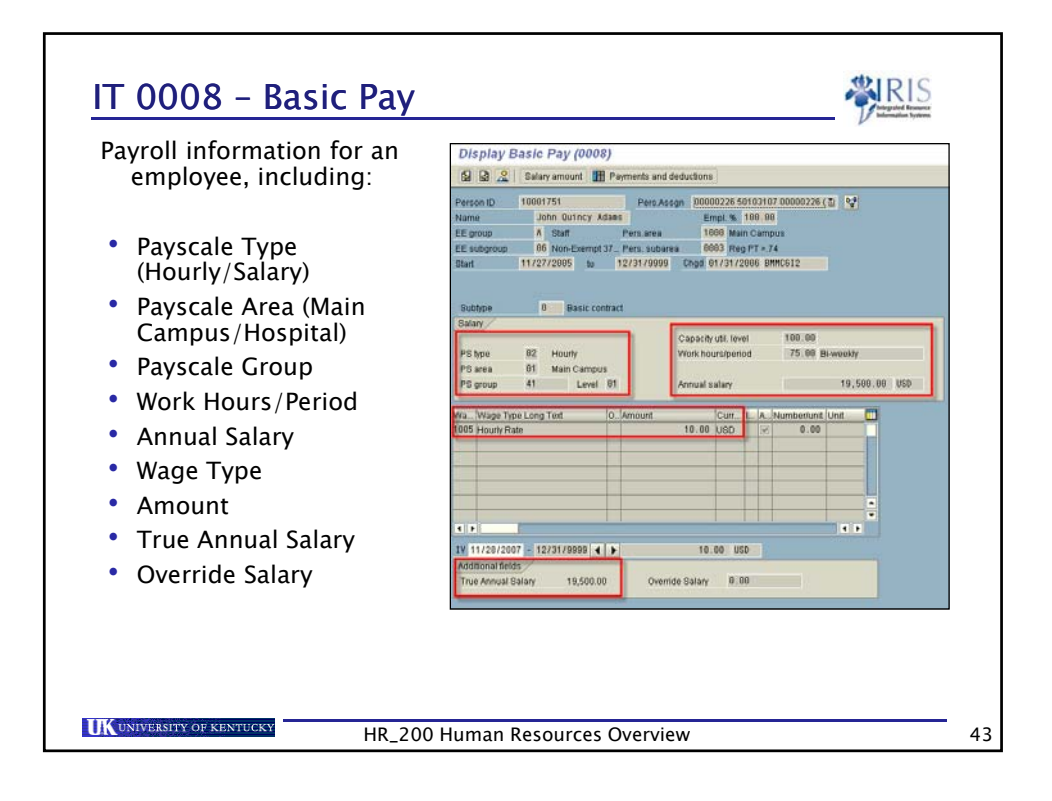

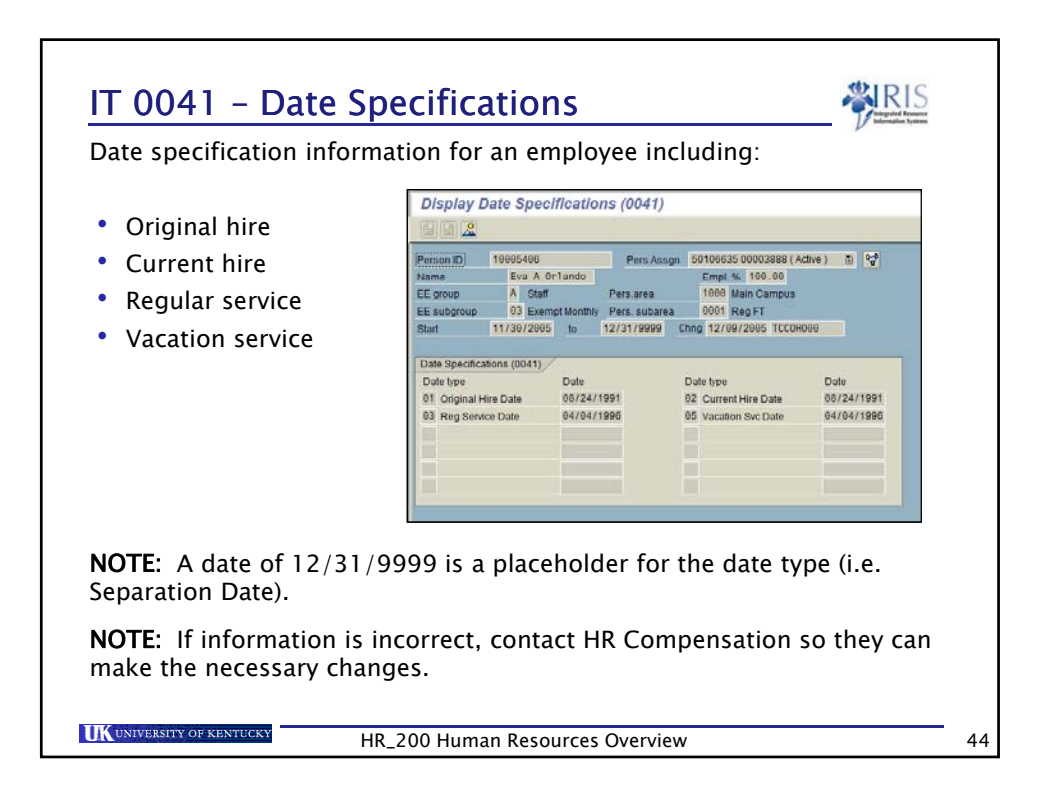

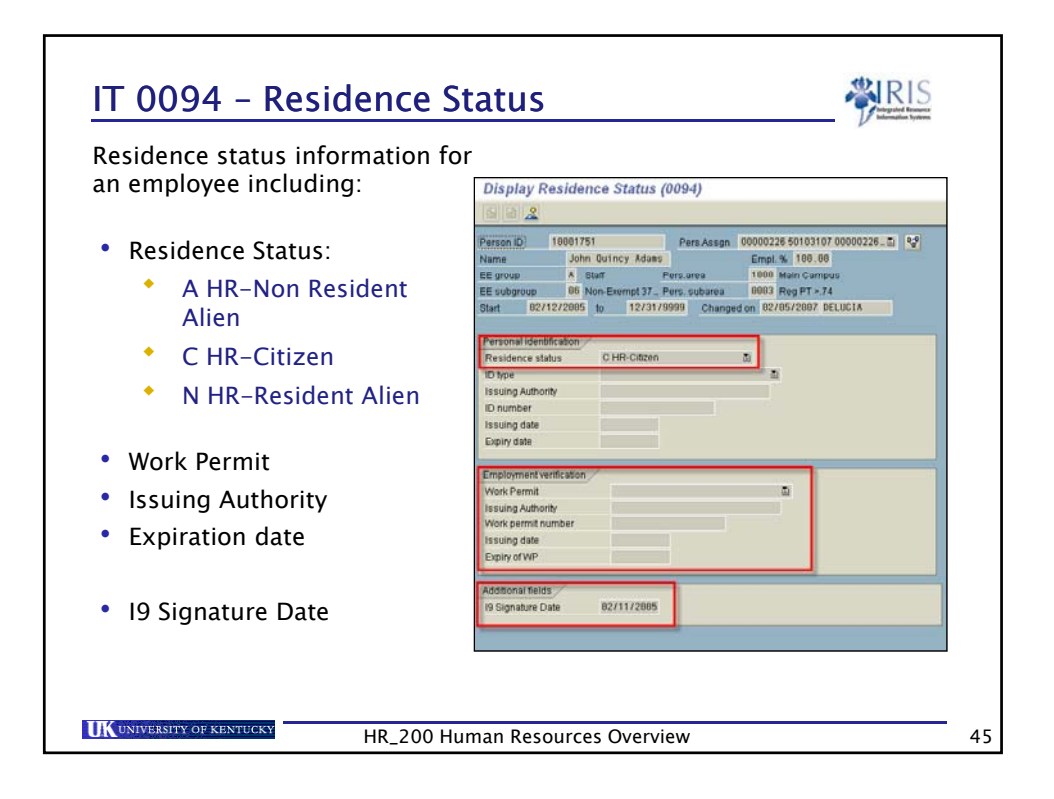

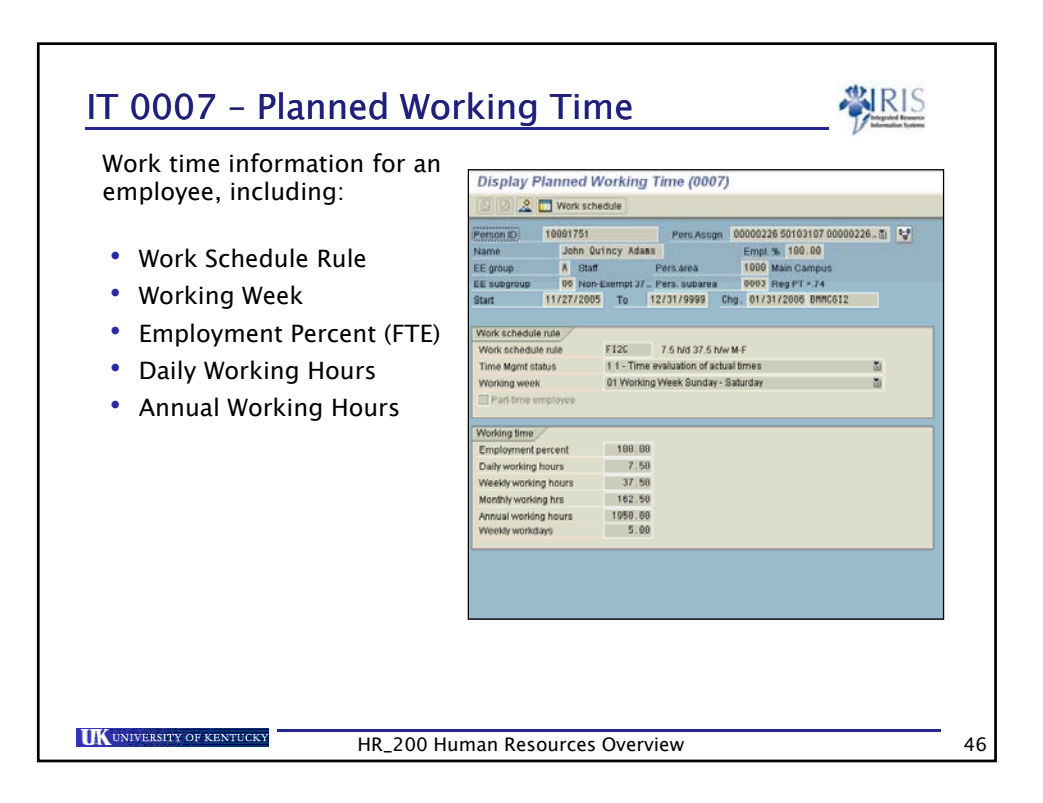

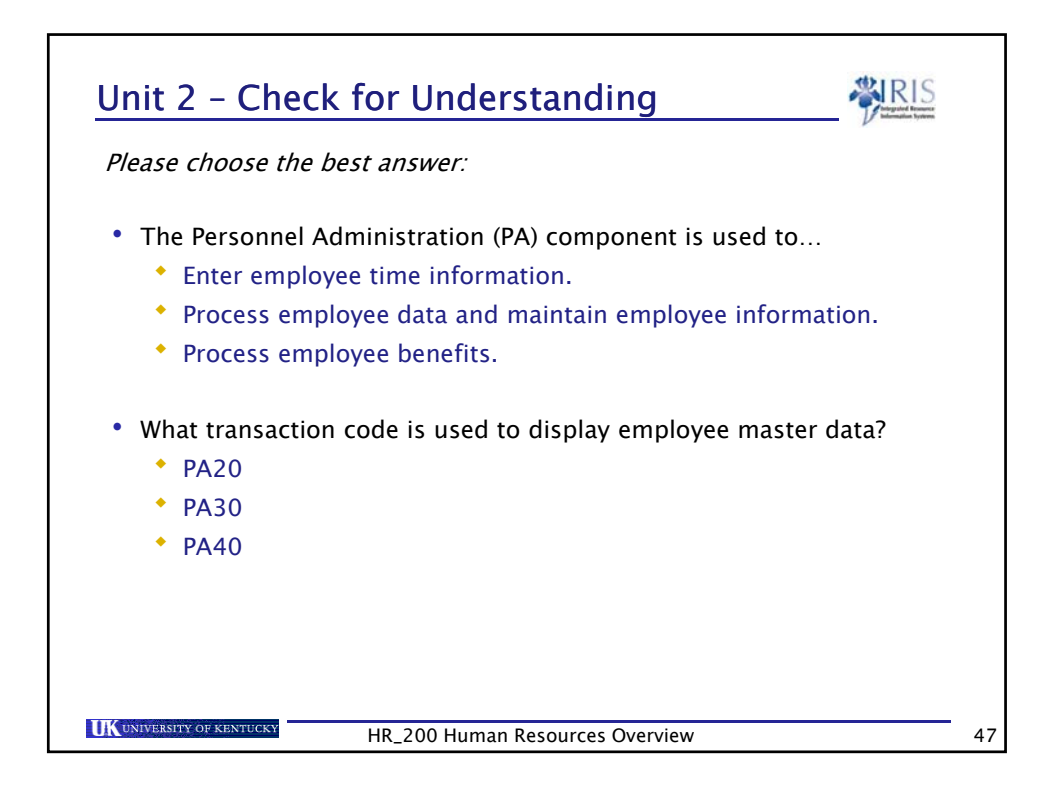

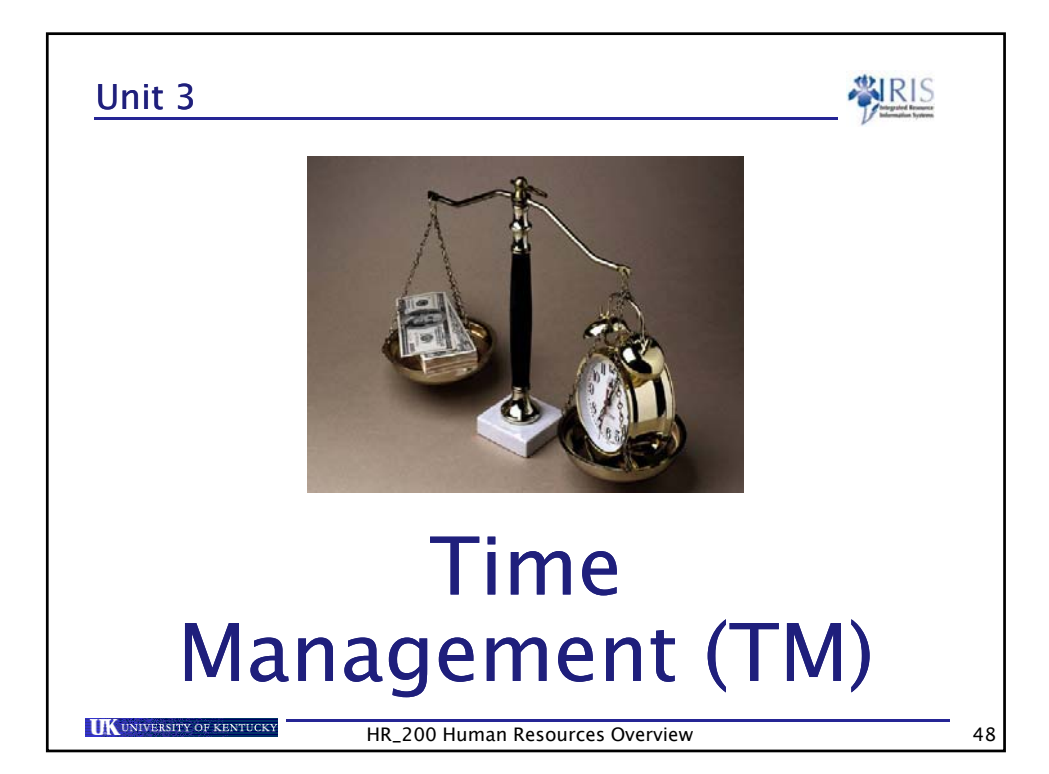

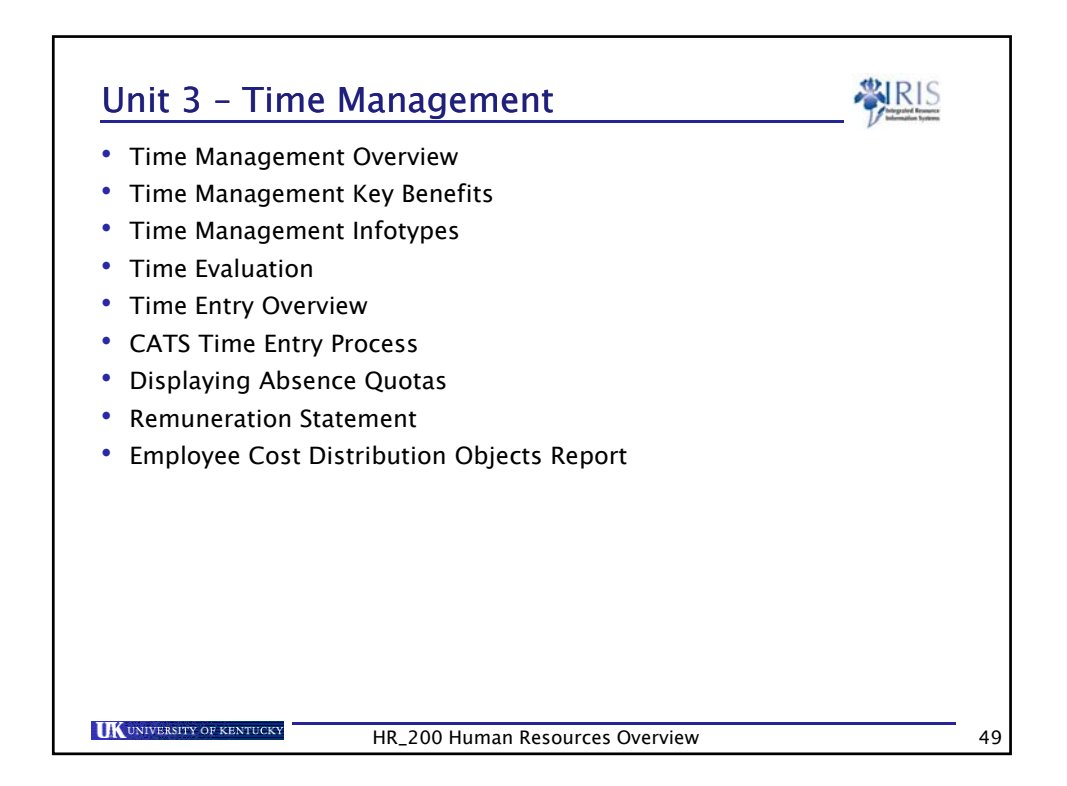

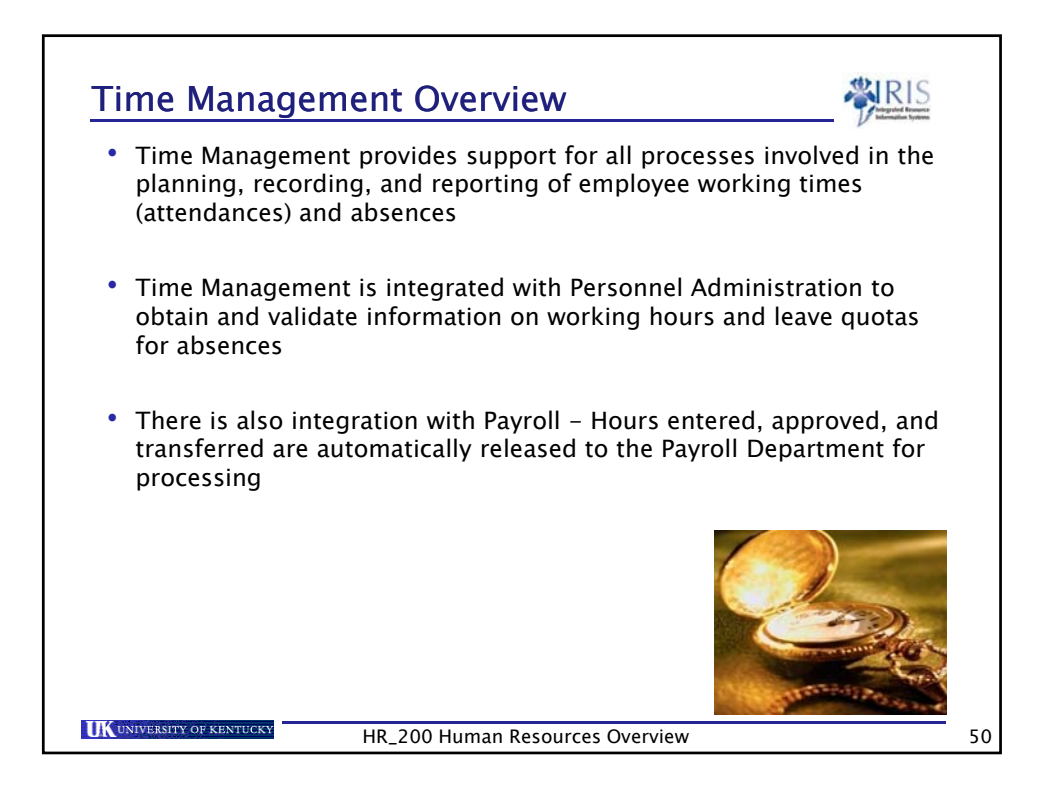

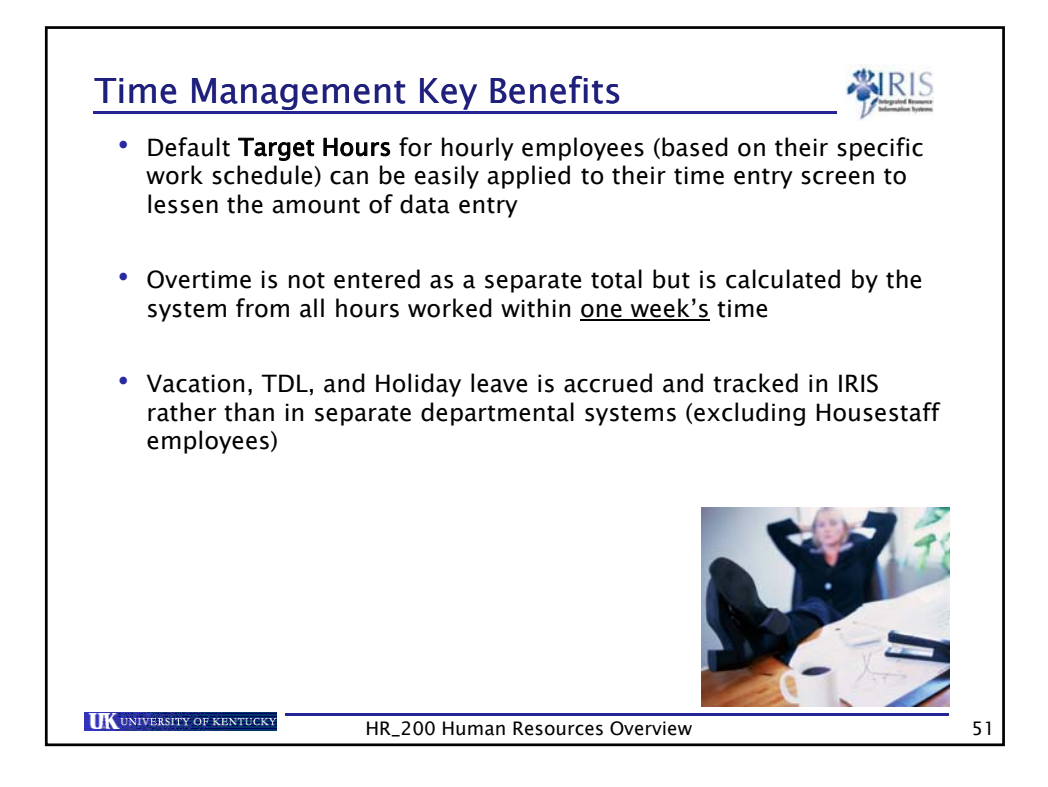

| <u>IT 0007 – F</u>                                           | Planned Wo                         | rking Time                                             |                               |
|--------------------------------------------------------------|------------------------------------|--------------------------------------------------------|-------------------------------|
| <ul> <li>Normal wor<br/>determine a</li> </ul>               | k schedule info<br>an hourly emplo | rmation for an employee –<br>yee's <b>Target Hours</b> | Used to                       |
| <ul> <li>The time m<br/>paid; by act<br/>schedule</li> </ul> | anagement stat<br>ual times enter  | us determines how the em<br>ed or by the planned times | ployee will be<br>in the work |
|                                                              | Work schedule rule                 |                                                        |                               |
|                                                              | Work schedule rule                 | FI1C 8 h/d 40 h/w M-F                                  |                               |
|                                                              | Time Mamt status                   | 1 1 - Time evaluation of actual times                  | 1                             |
|                                                              | Working week                       | 01 Working Week Sunday - Saturday                      | 1                             |
|                                                              | Part-time employee                 |                                                        |                               |
|                                                              | Working time                       |                                                        |                               |
|                                                              | Employment percent                 | 100.00                                                 |                               |
|                                                              | Daily working hours                | 8.00                                                   |                               |
|                                                              | Weekly working hours               | 40.00                                                  |                               |
|                                                              | Monthly working hrs                | 173.33                                                 |                               |
|                                                              | Annual working hours               | 2080.00                                                |                               |
|                                                              | Weekly workdays                    | 5.00                                                   |                               |
|                                                              | U                                  |                                                        |                               |
|                                                              |                                    |                                                        |                               |
|                                                              |                                    |                                                        |                               |
| UK UNIVERSITY OF KENTUCKY                                    | HR_200 H                           | uman Resources Overview                                | 52                            |

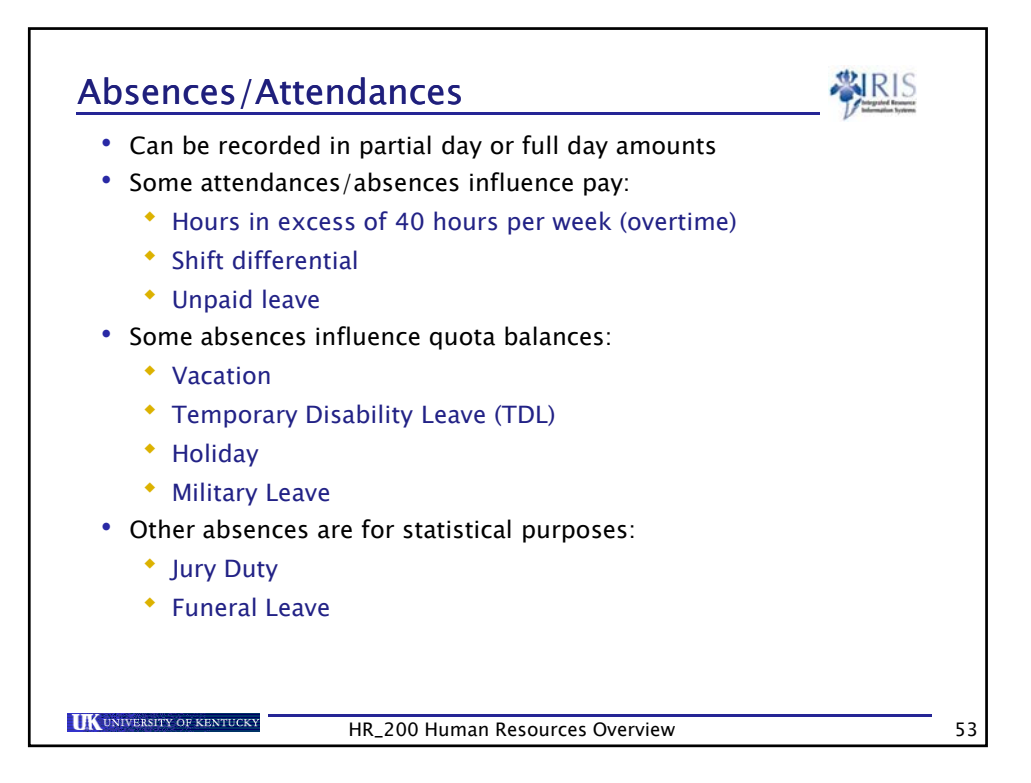

| Start Date | End Date   | Ahs  | Att (s | he type text   |            | Hours   |                     |   |       |
|------------|------------|------|--------|----------------|------------|---------|---------------------|---|-------|
| 12/24/2007 | 12/24/2007 | 7170 | VACJ   | ATION          |            | lindaro | 8.00                |   |       |
| 12/21/2007 | 12/21/2007 | 7170 | VAC    | ATION          |            |         | 8.00                |   |       |
| 12/20/2007 | 12/20/2007 | 7170 | VAC    | ATION          |            |         | 8.00                |   |       |
| 12/19/2007 | 12/19/2007 | 7170 | VAC    | ATION          |            |         | 8.00                |   |       |
| 11/23/2007 | 11/23/2007 | 7150 | HOL    | IDAY           |            |         | 8.00                |   |       |
| 11/22/2007 | 11/22/2007 | 7150 | HOL    | IDAY           |            |         | 8.00                |   |       |
| 11/21/2007 | 11/21/2007 | 7170 | VAC    | ATION          |            |         | 8.00                |   |       |
| 10/08/2007 | 10/08/2007 | 7405 | FUN    | ERAL LEAVE     |            |         | 4.00                |   |       |
| 10/05/2007 | 10/05/2007 | 7180 | F\ A   | ttendances (20 | 102) /     |         |                     |   |       |
|            |            |      | T      | Start Date     | End Date   | Atte    | Att./abs. type text |   | Hours |
|            |            |      |        | 12/07/2007     | 12/07/2007 | 1005    | HOURS WORKE         | D | 8.00  |
|            |            |      |        | 12/06/2007     | 12/06/2007 | 1005    | HOURS WORKE         | D | 8.00  |
|            |            |      |        | 12/05/2007     | 12/05/2007 | 1005    | HOURS WORKE         | D | 8.00  |
|            |            |      |        | 12/04/2007     | 12/04/2007 | 1005    | HOURS WORKE         | D | 8.00  |
|            |            |      |        | 12/03/2007     | 12/03/2007 | 1005    | HOURS WORKE         | D | 8.00  |
|            |            |      |        | 11/30/2007     | 11/30/2007 | 1005    | HOURS WORKE         | D | 8.00  |
|            |            |      |        | 11/29/2007     | 11/29/2007 | 1005    | HOURS WORKE         | D | 8.00  |
|            |            |      |        | 11/28/2007     | 11/28/2007 | 1005    | HOURS WORKE         | D | 8.00  |
|            |            |      |        | 11/27/2007     | 11/27/2007 | 1005    | HOURS WORKE         | D | 8.00  |

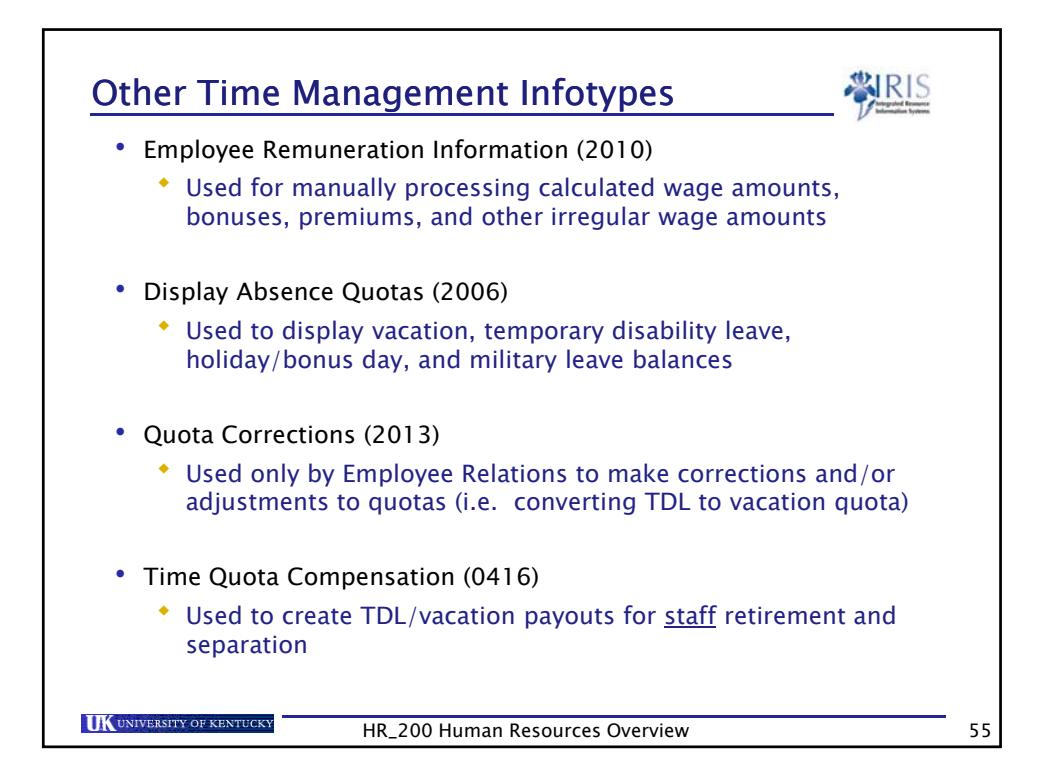

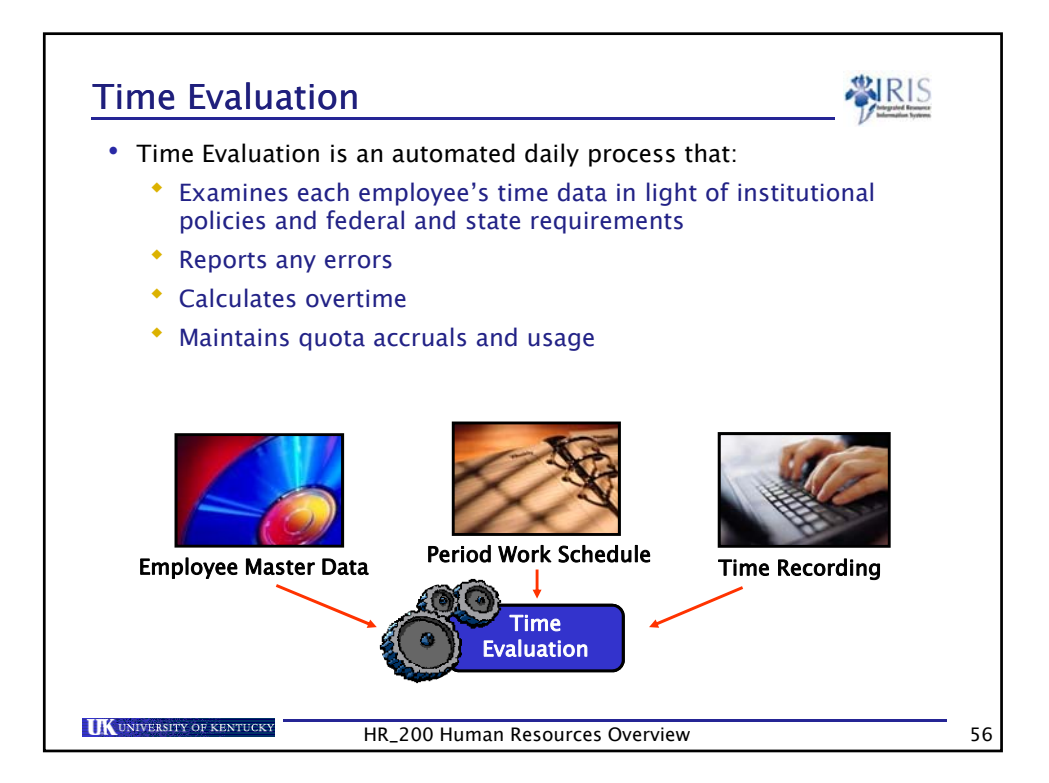

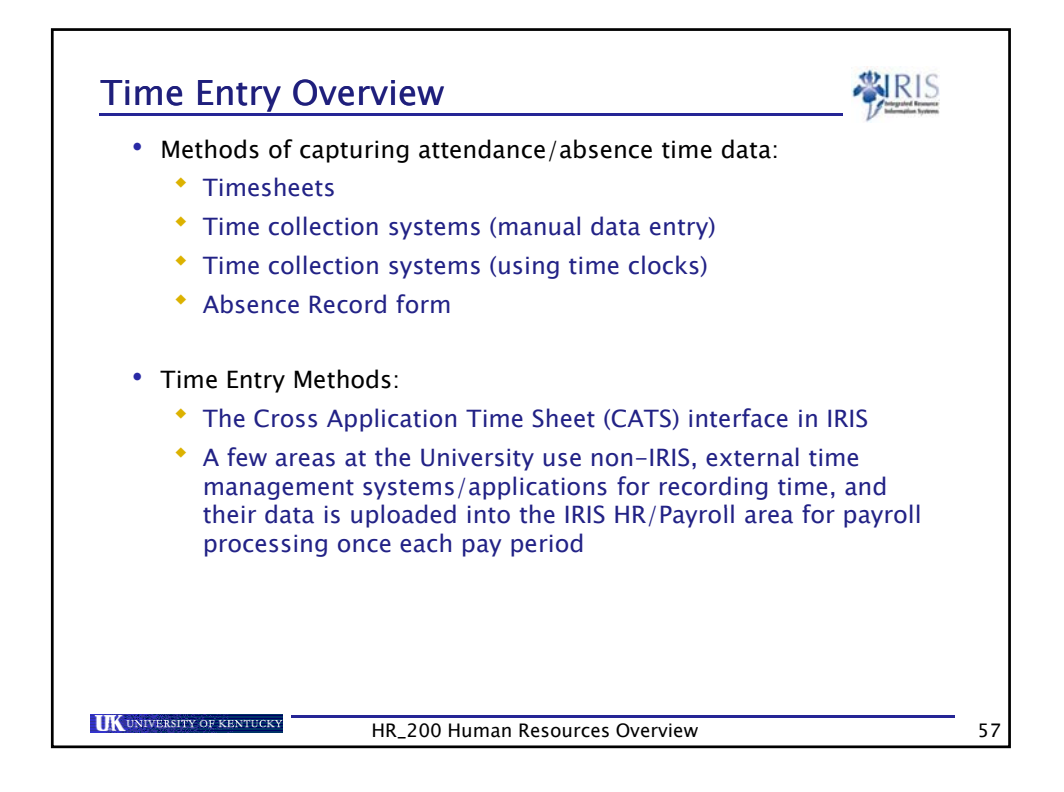

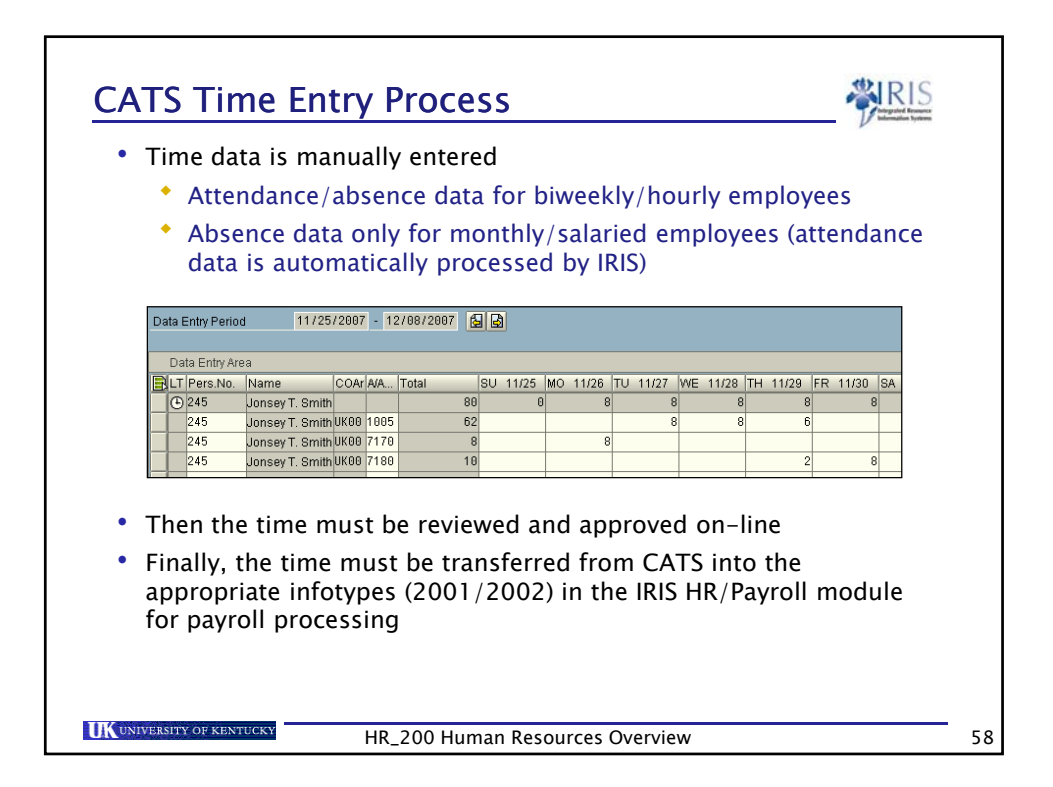

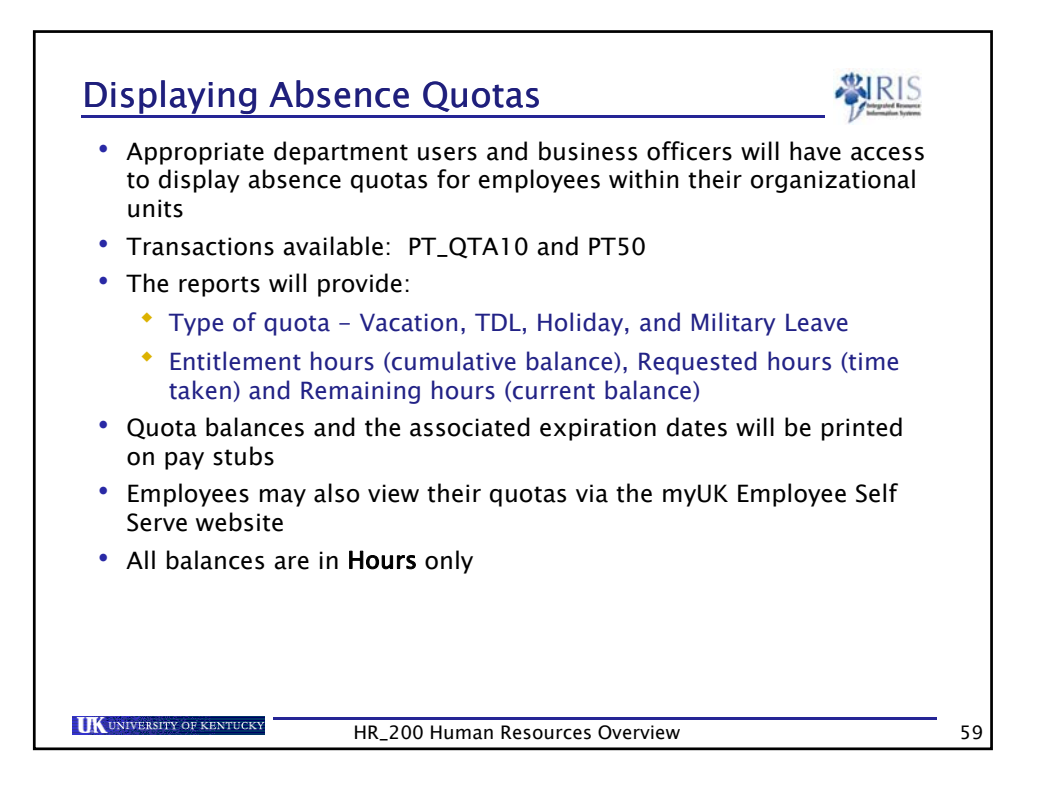

| Pers.No. | Organizational unit                                                   | Name (sortable)                                                        | 1 Quota                 | 1                                                                                                    | Σ Entitle                                                | ment s                                  | Used                                                             | Σ Total remai     |
|----------|-----------------------------------------------------------------------|------------------------------------------------------------------------|-------------------------|----------------------------------------------------------------------------------------------------|----------------------------------------------------------|-----------------------------------------|------------------------------------------------------------------|-------------------|
|          | _                                                                     |                                                                        | Vacati                  | ion                                                                                                    | 157.40                                                   | 0000                                    | 157.40000                                                        | 0.0000            |
|          |                                                                       |                                                                        | Vacati                  | ion                                                                                                    | 160.16                                                   | 000                                     | 153.38000                                                        | 0.0000            |
|          |                                                                       | innal                                                                  | V Vacati                | ion                                                                                                    | 67.76                                                    | 000                                     | 0.00000                                                          | 42.5400           |
|          |                                                                       | ntentiona                                                              | TDL                     |                                                                                                    | 301.46                                                   | 000                                     | 103.50000                                                        | 197.9600          |
|          | oft blank '                                                           |                                                                        | Vacati                  | ion(Legacy Transfer                                                                                                    | ) 8.22                                                   | 2000                                    | 8.22000                                                          | 0.0000            |
|          | Leit -                                                                |                                                                        | Holida                  | ay                                                                                                    | 8.00                                                     | 0000                                    | 8.00000                                                          | 0.0000            |
|          |                                                                       |                                                                        | Holida                  | av                                                                                                    | 64.00                                                    | 0000                                    | 32.00000                                                         | 32.0000           |
|          |                                                                       |                                                                        | Holiua                  | ay                                                                                                    | 707.00                                                   |                                         | 100 50000                                                        | 070 5000          |
| PT50:    |                                                                       |                                                                        | Huilda                  | ay                                                                                                    | = 767.00                                                 | 0000 =                                  | 462.50000                                                        | <u>= 272.5000</u> |
| PT50:    | P Display                                                             | y Absence Quotas                                                       | (20 <b>(</b> 20         | Accrual information                                                                                                    | ■ 767.01                                                 | endance                                 | 462.50000<br>e Quotas (2                                         | <u> </u>          |
| PT50:    | Display                                                               | y Absence Quotas<br>a text Un                                          | ; (20 (1)               | P Accrual informa<br>Entitl. [I                                                                                                    | = 767.00<br>ation                                        | endance                                 | 462.50000<br>e Quotas (2<br>sted                                 | <u> </u>          |
| PT50:    | Display<br>otaTyp Quota<br>01 Vacat                                   | y Absence Quotas<br>a text Un<br>ion Ho                                | it urs                  | <ul> <li>Accrual inform:</li> <li>Entitl.</li> <li>385.32000</li> </ul>                                                                      | = 767.00<br>ation                                        | 0000 =<br>endance<br>Reques<br>3.       | 462.50000<br>e Quotas (2<br>sted<br>42.78000                     | = 272.5000        |
| PT50:    | CtaTyp Quots<br>01 Vacat<br>02 TDL                                    | y Absence Quotas<br>a text Un<br>Hon Ho                                | it urs                  | <ul> <li>Accrual inform:</li> <li>Entitl.</li> <li>385.32000</li> <li>301.46000</li> </ul>                                                   | - 767.00<br>ation ♀ Att<br>Rem.<br>42.54000<br>197.96000 | 0000 =<br>endance<br>Reques<br>3.<br>11 | 462,50000                                                        | = 272.5000        |
| PT50:    | Display<br>otaTyp Quot<br>01 Vacat<br>02 TDL<br>04 Vacat              | y Absence Quotas<br>a text Un<br>Hoi<br>ion(Legacy THoi                | it<br>urs<br>urs        | <ul> <li>Accrual information</li> <li>Entiti.</li> <li>385.32000</li> <li>301.46000</li> <li>8.22000</li> </ul>                              | - 767.00<br>ation                                        | 0000 =<br>endance<br>Reques<br>3.       | 462.50000<br>e Quotas (2<br>sted 42.78000<br>03.50000<br>8.22000 | = 272.5000        |
| PT50:    | Display<br>otaTyp Quota<br>01 Vacat<br>02 TDL<br>04 Vacat<br>06 Holid | y Absence Quotas<br>a text Un<br>ion Ho<br>ion(Legacy T., Ho)<br>ay Ho | it<br>urs<br>urs<br>urs | <ul> <li>Accrual information</li> <li>Entiti.</li> <li>11</li> <li>385.32000</li> <li>301.46000</li> <li>8.22000</li> <li>8.20000</li> </ul> | - 767.00<br>ation                                        | endance<br>Reques<br>3.<br>11           | 462.50000<br>e Quotas (2<br>sted 42.78000<br>03.50000<br>8.22000 | = 272.5000        |

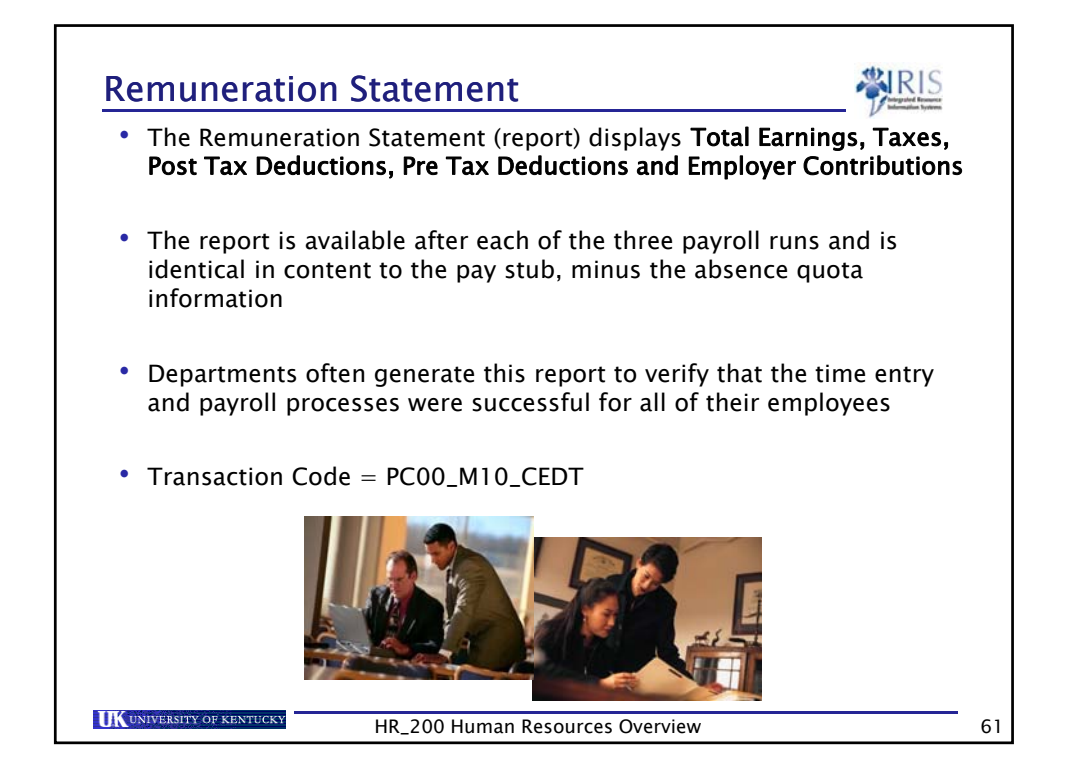

| Employee Name<br>Street Address<br>City, State, 71P |       | Person ID<br>00000000 | SSN             | Pay Date  <br>11/16/2007 | Period<br>23/07 | Begin Date<br>10/28/2007 | End Date    | Check No. | Net Pay<br>1,064.55 |
|-----------------------------------------------------|-------|-----------------------|-----------------|--------------------------|-----------------|--------------------------|-------------|-----------|---------------------|
| city, state, zi                                     |       | Filing Status         | s Exempt        | tions FED                | Add Wi          | th                       | Exemptions  | ST Add W  | ith                 |
| CODE EARNINGS                                       | RATE  | HOURS                 | CURRENT         | YTD                      | CODE            | PRE-TAX DED              | UCTIONS     | CURRENT   | YTD                 |
| 3000 Hours Worked                                   | 18.56 | 84.50                 | 1,568.32        | 33,443.49                | 4325            | E Parking                | BW She      | 14.00     | 299.88              |
| 3030 Overtime 0.5                                   | 9.28  | 4.50                  | 41.76           | 1,423.70                 | 5000            | UK HMO Lexi              | ngton       | 13.00     | 281.00              |
| 3200 Holiday Non-Exempt                             |       |                       |                 | 1,444.48                 | 5100            | Eyemed Visi              | on          | 4.45      | 95.90               |
| 3220 Vacation Non-Exempt                            |       |                       | 1 640 00        | 1,428.22                 | 5130            | MetLite Den              | tal En      | 11.17     | 129.00              |
| iocal Earning                                       |       |                       | 1,010.08        | 37,739.89                | 5135            | TIAN/CREE A              | OOD EE      | 14.4/     | 1/3.04              |
| CODE TAYES                                          |       |                       |                 |                          | 5520            | Fidelity 40              | ODD EE      | 27 12     | 030.75              |
| FED IX Withholding Tax                              |       |                       | 181 21          | 4 445 18                 | ****            | Total Pre I              | ax Deductio | 128 16    | 2 652 84            |
| FED TX EE Social Securit                            |       |                       | 96.98           | 2 289 63                 |                 |                          |             |           |                     |
| ED TX EE Medicare Tax                               |       |                       | 22.68           | 535.48                   | CODE            | POST-TAX DE              | DUCTIONS    | CURRENT   | YTD                 |
| (Y TX Withholding Tax                               |       |                       | 74.00           | 1,759.20                 | 5210            | Optional Li              | fe Ins EE   | 5.22      | 185.42              |
| (Y5I TX EE School Tax                               |       |                       | 8.05            | 189.54                   | 5220            | AD&D Covera              | ae EE       | 1.00      | 24.68               |
| (Y09 TX EE Occupation Tax<br>**** Total Tax         |       |                       | 36.23<br>419.15 | 852.95<br>10,071.98      | ****            | Total Post               | Tax Deducts | 6.22      | 129.62              |
|                                                     |       |                       |                 |                          | CODE            | BENEFITS                 |             | CURRENT   | YTD                 |
|                                                     |       |                       |                 |                          | 6000            | UK HMO Lexi              | ngton E     | 182.50    | 3,965.00            |
|                                                     |       |                       |                 |                          | 6200            | Basic Life               | Ins Emp     | 1.66      | 35.42               |
|                                                     |       |                       |                 |                          | 6510            | TIAA/CREF 4              | 03b ER      | 74.24     | 1,673.50            |
|                                                     |       |                       |                 |                          | 6520            | Fidelity 40              | 3b ER       | 74.24     | 1,673.50            |
|                                                     |       |                       |                 |                          | 6702            | Staff Misc               | Fringe      | 59.57     | 1,330.60            |
|                                                     |       |                       |                 |                          | 7484            | TX ER SOCIA              | i secur     | 96.98     | 2,289.63            |
|                                                     |       |                       |                 |                          | 7405            | TX ER Medic              | are lax     | 22.08     | 535.48              |
|                                                     |       |                       |                 |                          |                 | local Bener              | 115         | 511.87    | 11,503.13           |

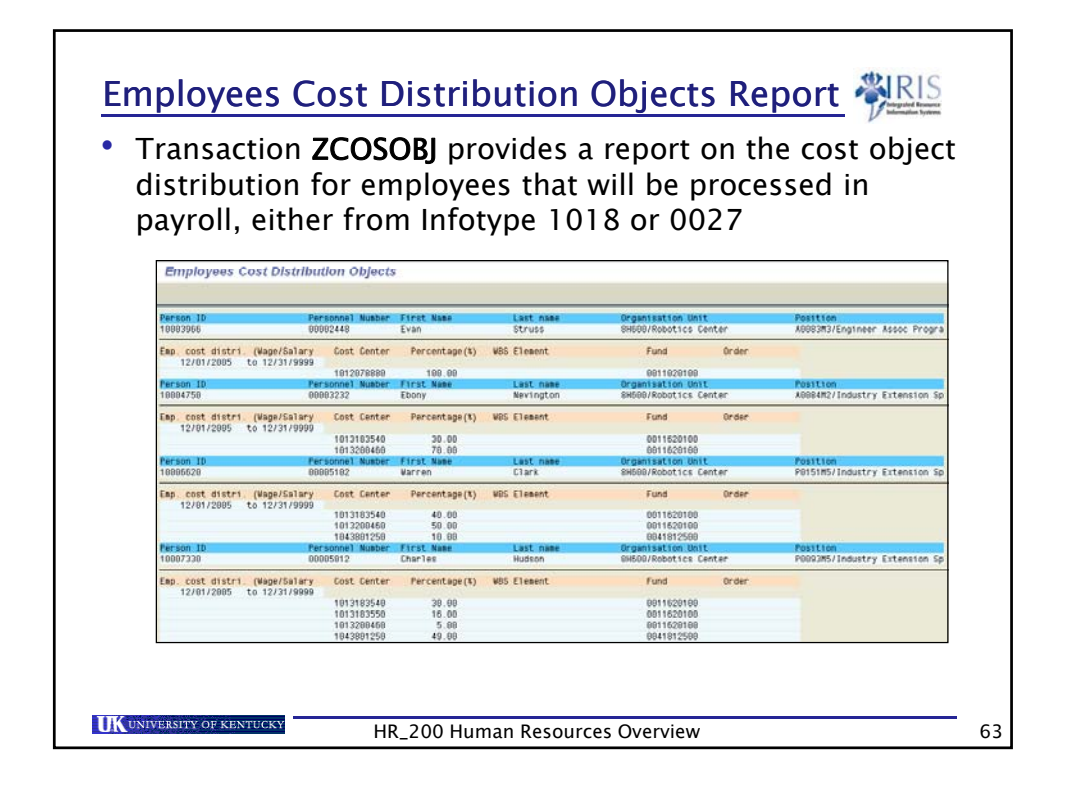

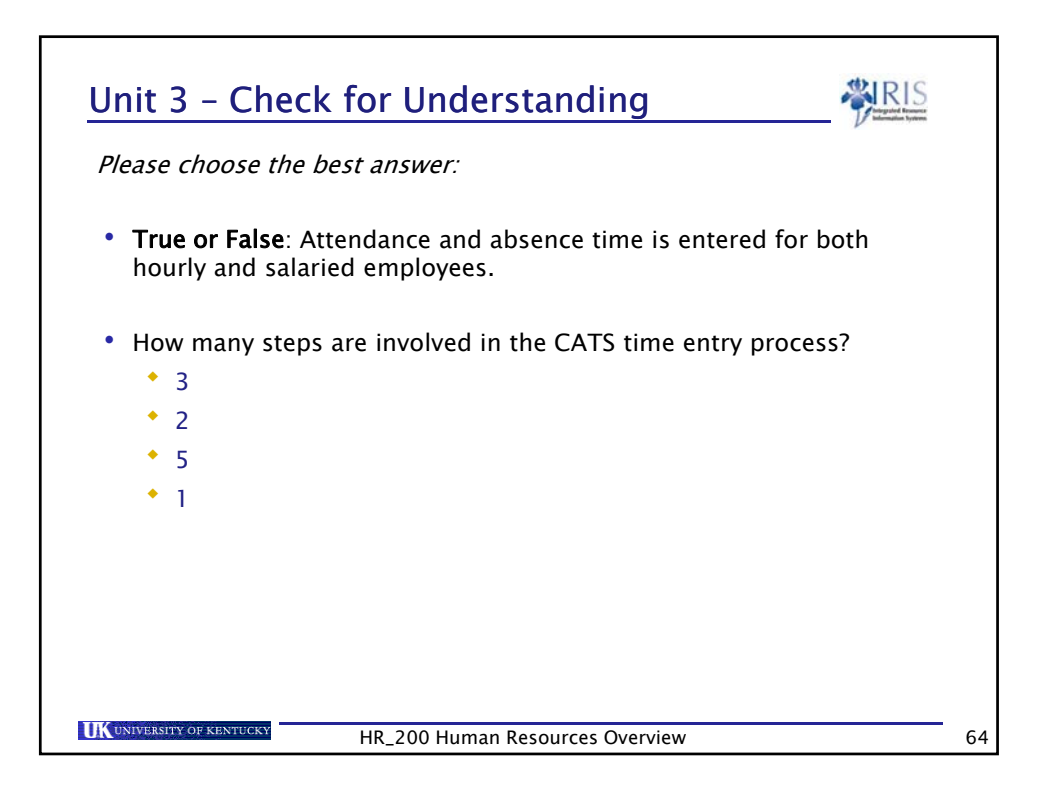

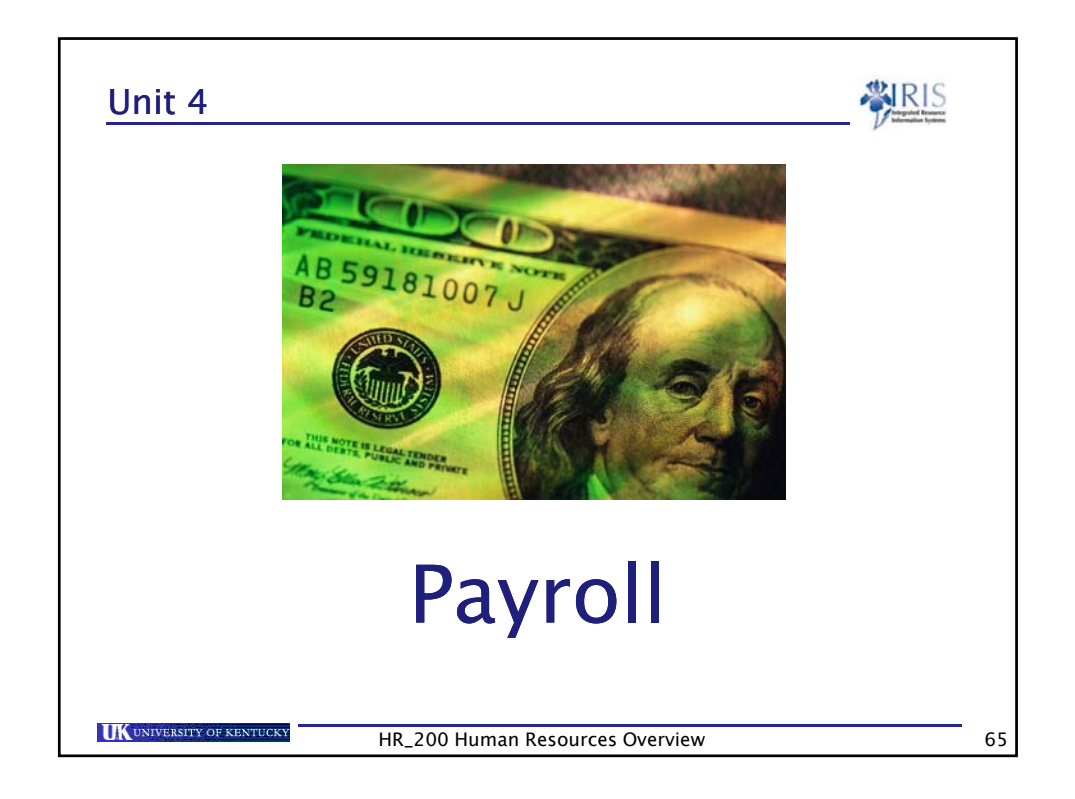

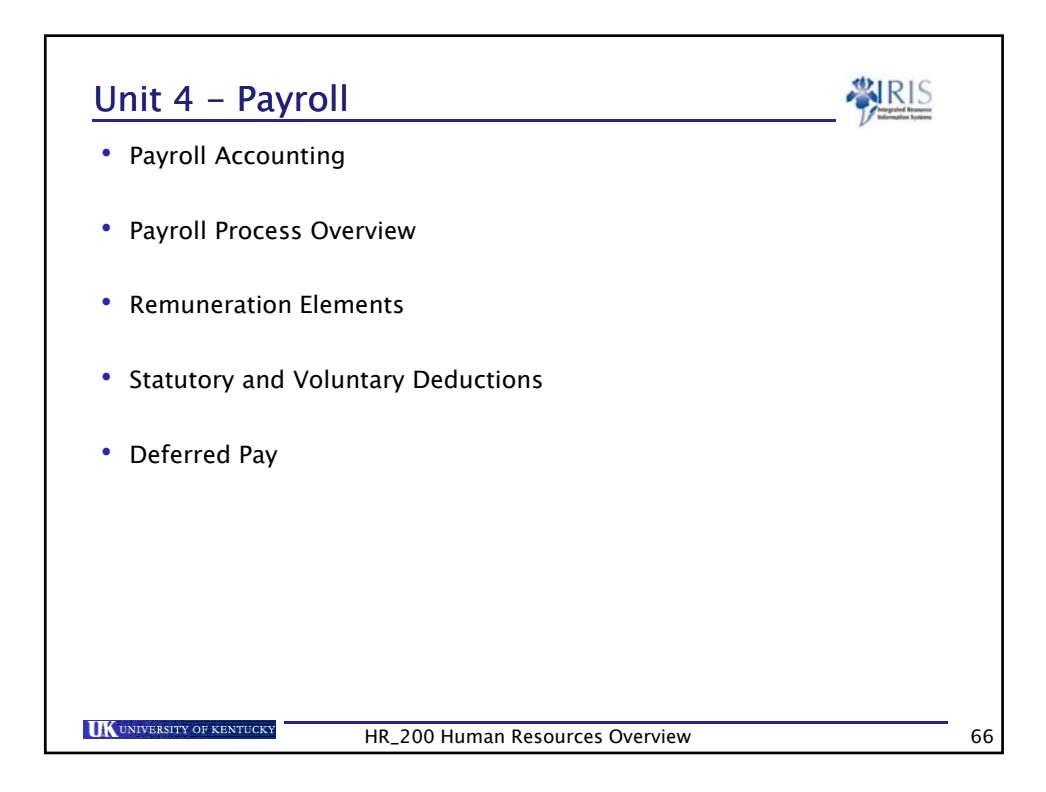

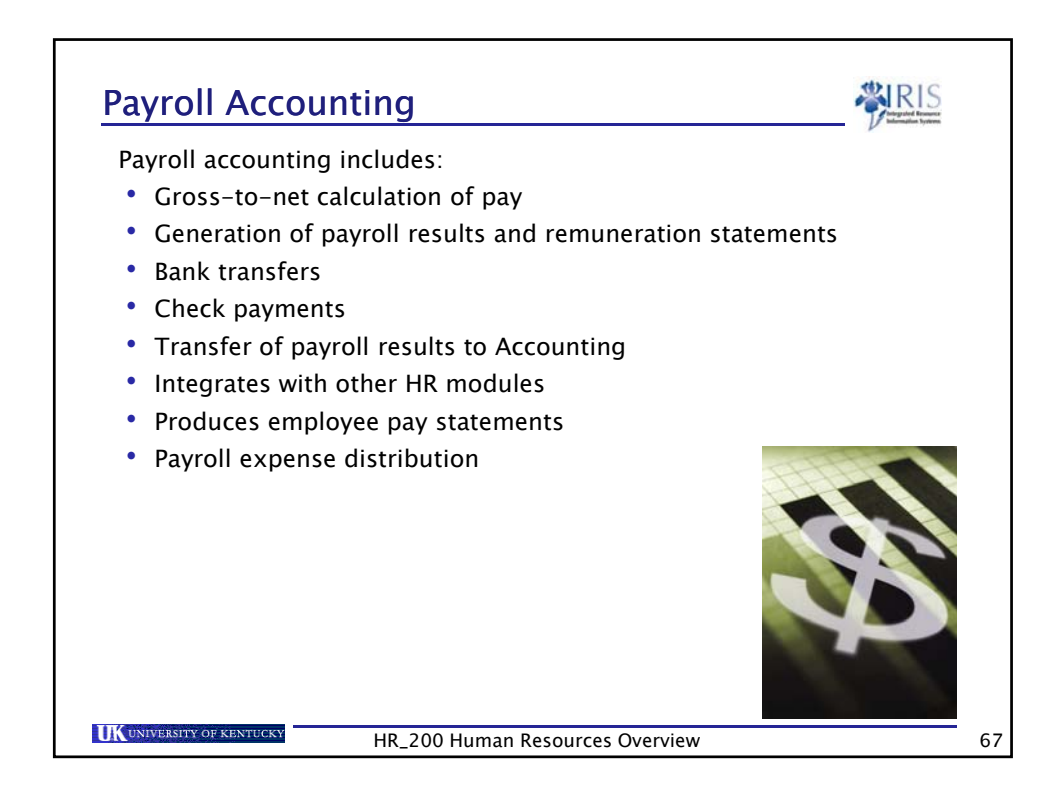

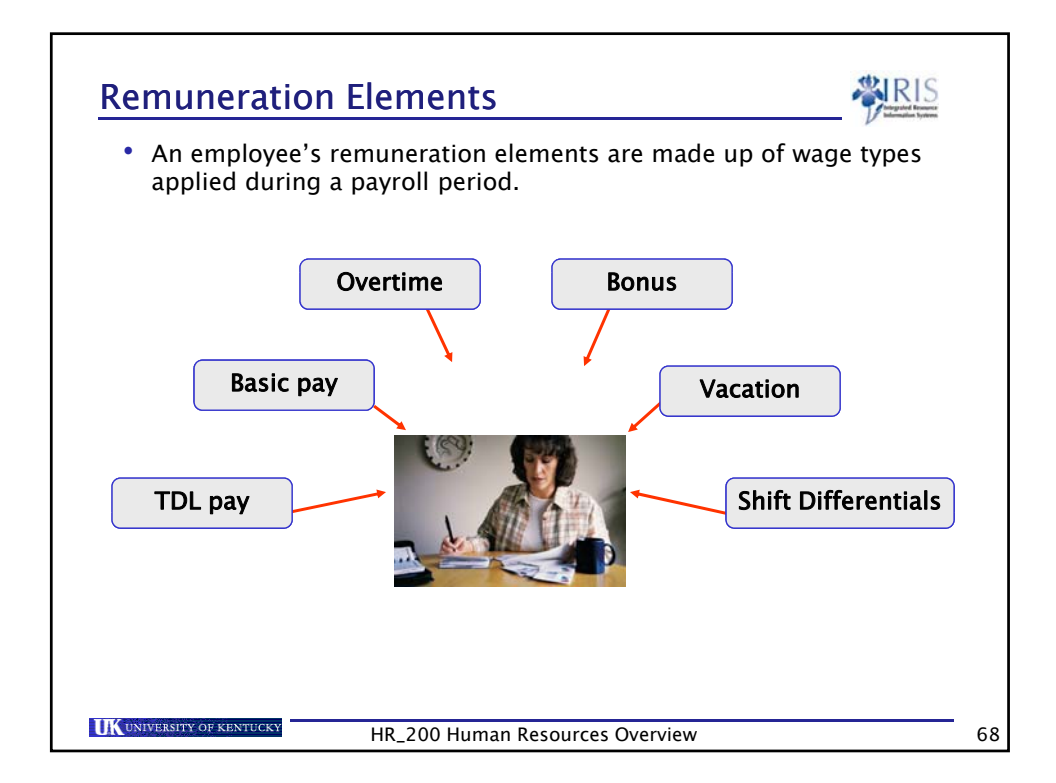

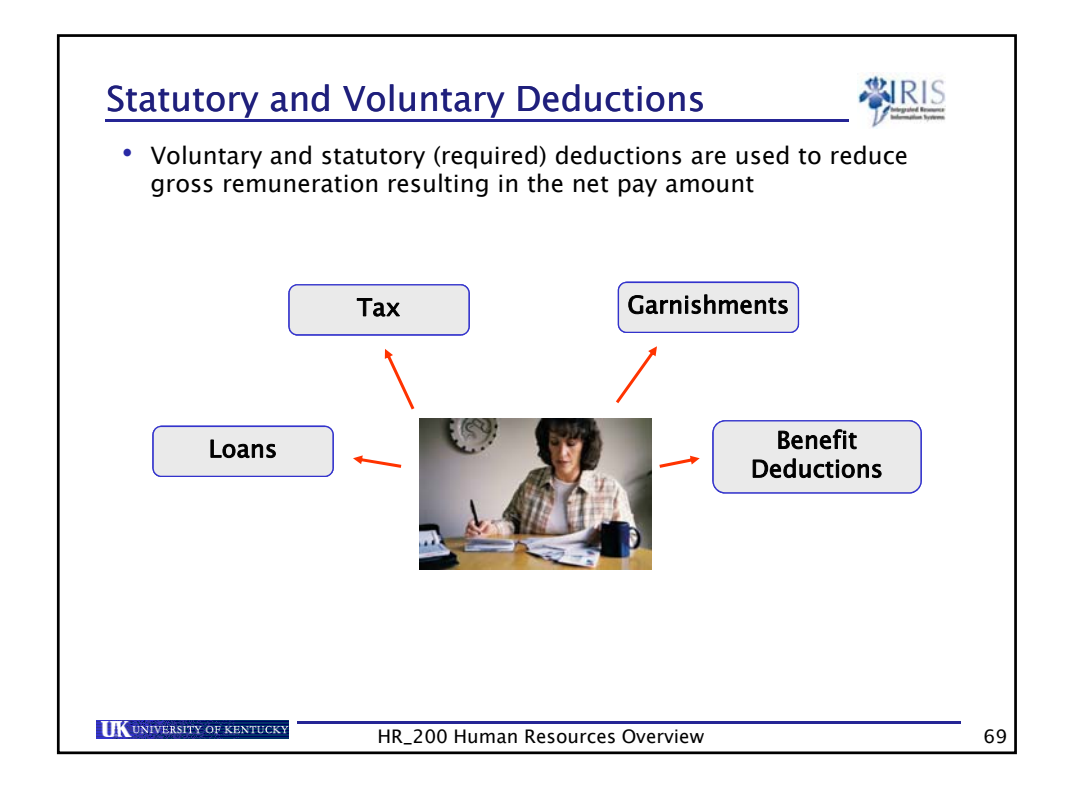

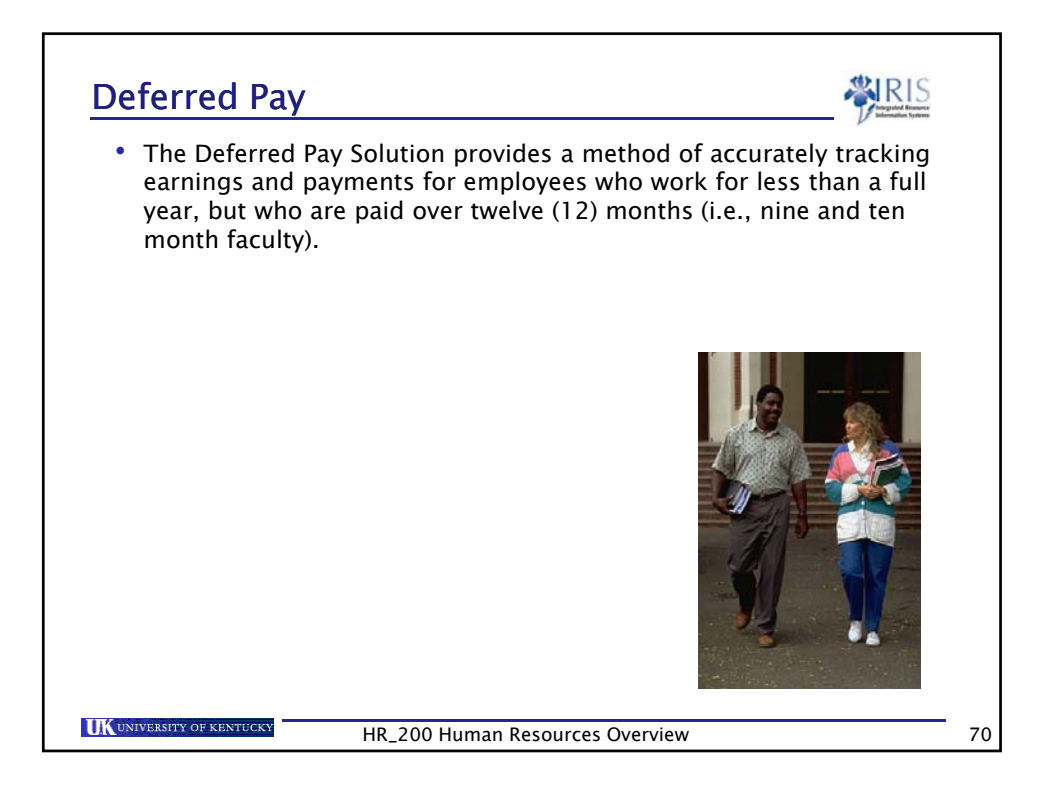

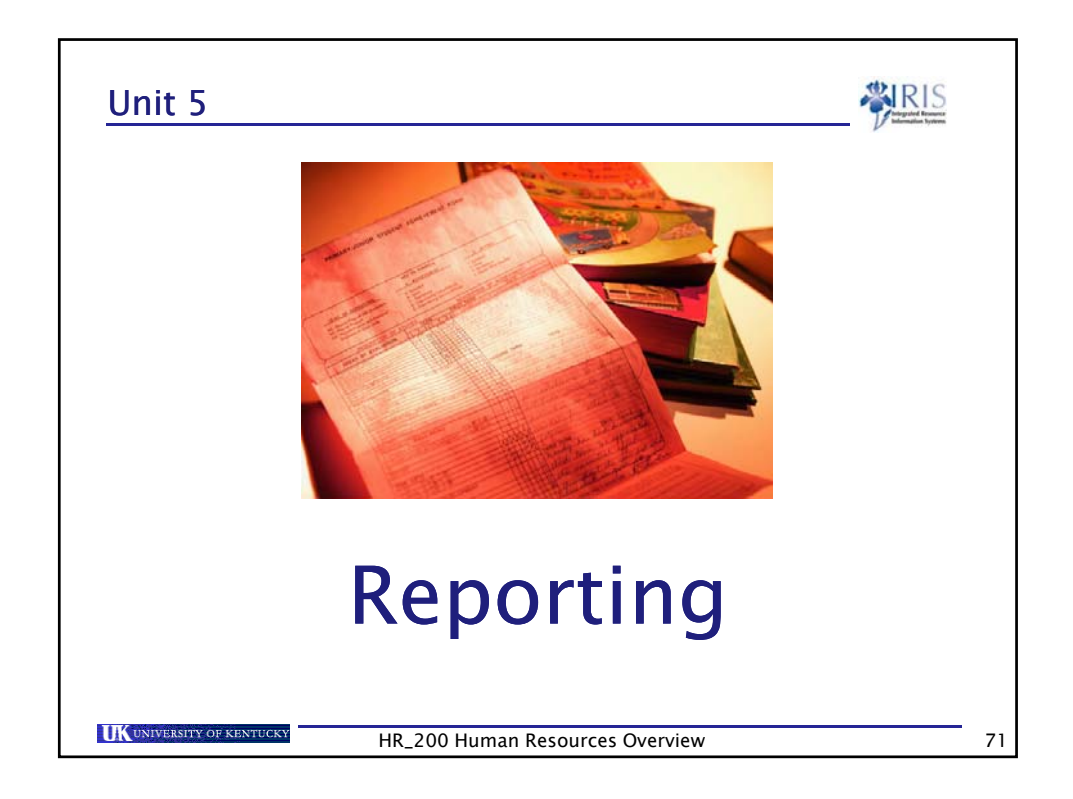

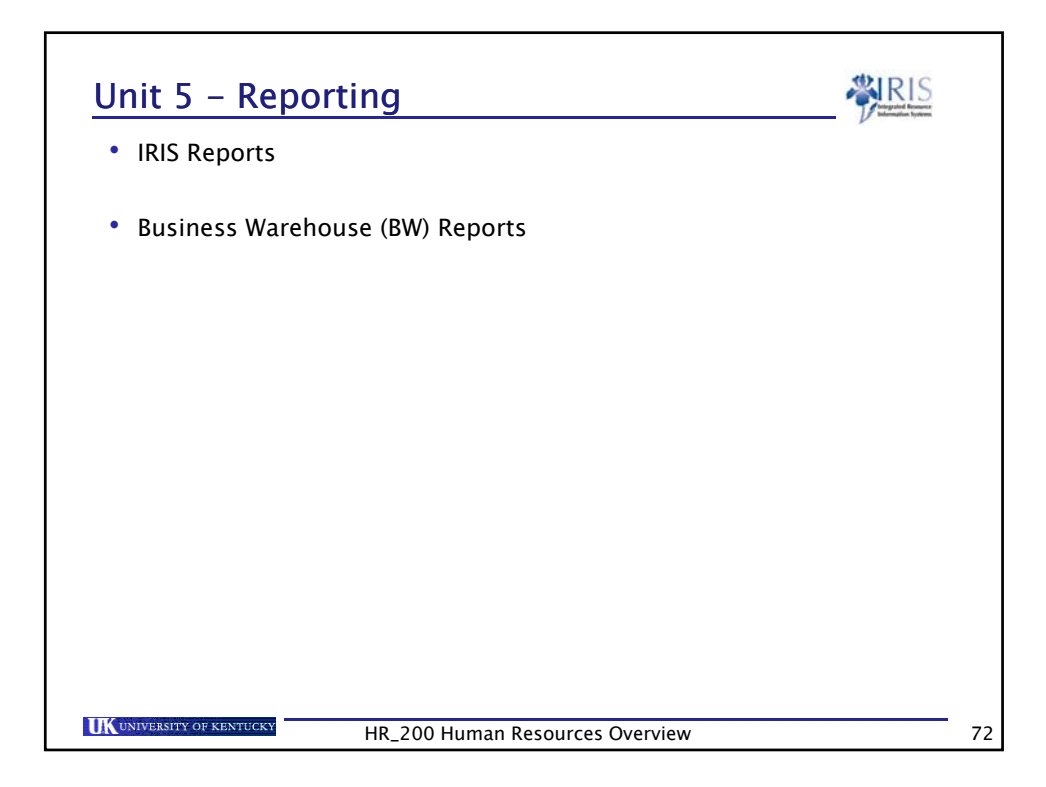

| Transaction<br>Code | Report Name                          | Information                                                                                                    |
|---------------------|--------------------------------------|----------------------------------------------------------------------------------------------------|
| CATS_DA             | Display Working Time                 | Display working times for a single employee or a group of employees.                                                                           |
| PPOSE               | Organization and<br>Staffing Display | Display an object in the organizational structure and its less<br>related objects. Display the master data records of any of<br>these objects. |
| ZHR_VACREP          | Position Vacancy Report              | Display current vacant positions by name and vacancy dates for specific organizational units.                                                  |
| S_AHR_61018869      | History of Vacancies                 | Display the history of vacancies (names and dates) and name<br>of current position holders for every organizational unit.                      |
| S_AHR_61016498      | Job Index                            | Displays the name, object codes, position, holder, and staffing percentage of all active jobs.                                                 |
| S_AHR_61016497      | Existing Jobs                        | Display the names, codes, and start/end for any active jobs.                                                                                   |
| ZHRFLEX             | Flexible Employee Data               | Report on employees selected by a wide range of criteria and with a range of layouts.                                                          |
| ZHR_ADDRESSES       | Address Query                        | Used to create a home address list for employees within an organizational unit.                                                                |
| ZHR_FTE             | FTE Report                           | Report on FTE and headcount.                                                                                                    |

| Transaction<br>Code | Report Name                      | Information                                                                                                    |
|---------------------|----------------------------------|----------------------------------------------------------------------------------------------------|
| ZHR_HIREREPORT      | Hire Action Report               | Report of new hires, rehires, and reinstates in org unit for a<br>specified time period. Report also indicates if a new<br>employee's payroll record is locked                                                                                                    |
| ZHR_POSATTR         | Position Attribute<br>Report     | Report on the positions in an area, including the Enterprise<br>Structure, Grade level, EEO information, cost distribution, ar<br>the funding category code.                                                                                                    |
| ZHR_POSCHANGE       | Position Change Action<br>Report | Report lists employees who have changed positions in an ar<br>during a specified period of time. The report gives<br>information on employee's new assignment, including new<br>pay rate.                                                                                                    |
| ZHR_SEPARATE        | Separation Report                | Report provides a listing of employees who have been separated from an org unit during a specified period of time                                                                                                    |
| ZHR_VACREP          | Position Vacancy Report          | Report provides a wide variety of information on a position,<br>including the enterprise structure, funding, funding categor<br>code, EEO category and subcategory, grade level, current<br>holder, and FTE information of that holder. If the position is<br>vacant, that is shown as well. |
| ZHR_VAC_ACCR        | Vacation Accrual<br>Liability    | Report may be used by Business Officers to see the financia<br>liability for vacation hours that are available to employees ir<br>their departments                                                                                                    |

| Transaction<br>Code | Report<br>Name                           | When to Run                                                                                            | Comments                                                                                            |
|---------------------|------------------------------------------|----------------------------------------------------------------------------------------------------|----------------------------------------------------------------------------------------------------|
| PC00_M10_CED<br>T   | Remuneration<br>Statements               | Run after preliminary<br>payroll run up to final<br>payroll for that period.                           | Simulates paycheck for pay-<br>period.                                                              |
| ZCCWBS              | Cost Center<br>Report                    | Run after payroll posting to accounting.                                                               | EE salary and ER benefits with cost allocation.                                                     |
| ZCOSOBJ             | Employee Cost<br>Distribution<br>Objects | Run any time.                                                                                          | Shows cost allocations (IT<br>0027 or IT 1018) for<br>employee.                                     |
| ZHR_1018            | Position Cost<br>Center<br>Distribution  | Run any time.                                                                                          | Shows cost distribution on positions.                                                               |
| ZHR_CHECKPAY        | Check Pay<br>Report                      | Run after preliminary run<br>and thereafter for specific<br>payroll period and single<br>payroll area. | Quick reference to identify<br>employees who have no pay<br>amount for a specific payrol<br>period. |

| Transaction<br>Code | Report<br>Name                 | When to Run                                                                      | Comments                                                                                                    |
|---------------------|--------------------------------|----------------------------------------------------------------------------------|----------------------------------------------------------------------------------------------------|
| ZHR_PAYRESULT<br>S  | Payroll Results<br>by Org Unit | Run after the preliminary<br>payroll run up to final<br>payroll for that period. | Shows payments of unit's<br>employees and costs<br>associated with each<br>employee per payroll.                                                                                          |
| ZHR_TIMEFEEDR<br>PT | Time Feed<br>Audit Report      | Run for a specific payroll period.                                               | Report for areas with time<br>feed systems. Provides a<br>listing of attendance and<br>absence codes for specified<br>time period. Areas that use<br>CATS_DA will not use this<br>report. |
| ZVERXFER            | Verify Transfer<br>of Time     | Run after transfer.                                                              | Used to verify hours that<br>have transferred successfull<br>to HR for payment. May also<br>be used to find hours that<br>were unsuccessful during<br>the transfer process.               |

| y Org Unit;<br>Ilty; Labor<br>ution Analysis<br>ter ; Labor<br>is by<br>Element.<br>al Unit. |
|----------------------------------------------------------------------------------------------|
| al Unit.                                                                                     |
|                                                                                              |
|                                                                                              |
|                                                                                              |
|                                                                                              |
|                                                                                              |

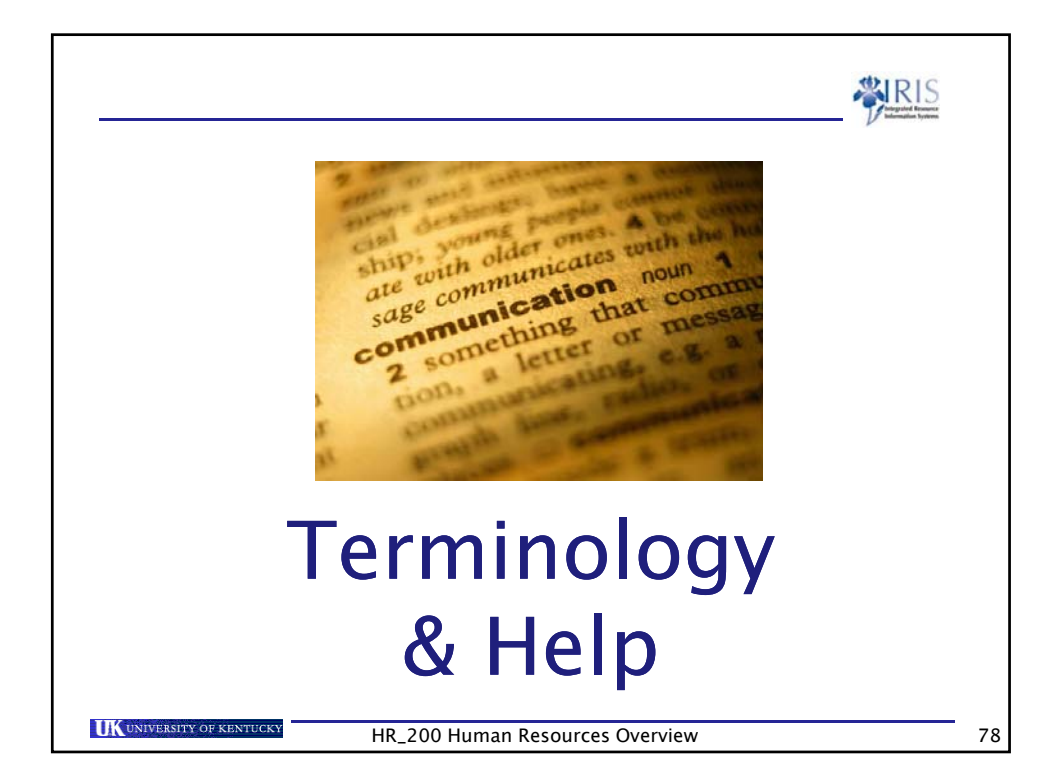

## Key Terminology

l

| Terminology         | Definition                                                                                                    |
|---------------------|----------------------------------------------------------------------------------------------------|
| Organizational Unit | Represent any type of organizational entity<br>found in the University and are assigned to cost<br>objects (Units, Colleges, Departments, etc.)                                                                                                    |
| Job                 | Provides a general classification of tasks that are<br>routinely performed together and is used to<br>describe several positions. Jobs describe a<br>position by its EEO category, job group, and<br>census code (Staff Support Associate, Regular<br>Faculty, Student/Non-Work Study, etc.) |
| Position            | Described by a job and related to an<br>organizational unit. May be held by one person<br>or many people                                                                                                    |

| Terminology         | Definition                                                                                                    |
|---------------------|----------------------------------------------------------------------------------------------------|
| Company Code        | The highest organizational unit of financial accounting (UK00)                                                            |
| Personnel Structure | A description of the employee's position in the<br>University                                                             |
| Person or Holder    | Employees – persons are assigned directly to positions which are described by jobs and assigned to an organizational unit |

## Key Terminology

| Terminology                               | Definition                                                                                                    |
|-------------------------------------------|----------------------------------------------------------------------------------------------------|
| Infotype                                  | Used in HR to access specific screen information, such as Personal Data, Basic Pay, Addresses                                                |
| Action                                    | A series of infotypes that sequentially display for data entry to complete an HR process                                                     |
| Master Data                               | The accumulation of an employee's personnel information in IRIS (Name, Address, Basic Pay, etc.)                                             |
| Person ID                                 | During the New Hire action, IRIS assigns a unique<br>personnel number to each employee rather than<br>using the social security number       |
| Personnel<br>Assignment<br>Number (PerNr) | A relationship between an employee/retiree and an employer, each personnel assignment is uniquely identified in IRIS by the personnel number |

**ARIS** 

| Terminology       | Definition                                                                                                    |
|-------------------|----------------------------------------------------------------------------------------------------|
| Personnel Area    | Defines a specific area within the University (units, colleges, departments, etc.)                                                                  |
| Personnel Subarea | Assigned to a Personnel Area and allows for<br>further division of the personnel area (Ex. Regula<br>FT, Regular PT, Temp PT <. 20)                 |
| Employee Group    | Represents various types of employees in an organization (Staff, Faculty, Student, etc.)                                                            |
| Employee Subgroup | Assigned to an Employee Group and allows for<br>further division of the Employee Group (Exempt<br>Monthly, Non-Exempt 37.5, Non-Exempt 40,<br>etc.) |
| Payroll Area      | The Payroll Area provides the payroll driver with:<br>Employee number and Dates of the payroll period<br>(Monthly, Biweekly, etc.)                  |

## Key Terminology

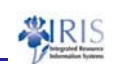

| Terminology            | Definition                                                                                                    |
|------------------------|----------------------------------------------------------------------------------------------------|
| Absence quotas         | The number of vacation, temporary disability, holiday,<br>and military service hours an employee is allowed to<br>use. These are created on request or by accruing a<br>number of hours per pay period, or holiday worked.                     |
| Attendance Types       | Describes how an employee was paid for work. For example, 1005 means hours worked.                                                                                                    |
| Absence Types          | Describes why an employee was absent from work.<br>Common absences include disability, vacation, jury<br>duty, and excused time off.                                                                                                    |
| Wage Type              | A four-character identifier for amounts, numbers, or rates used to calculate employee remuneration. Wage types represent earnings and deductions.                                                                                              |
| Pay Period             | Identifies the period of time being processed for<br>payroll. The periods in a payroll year are numbered in<br>ascending order, beginning with 01. For example,<br>period 01 for a monthly payroll employee covers time<br>for January 1 - 31. |
| UNIVERSITY OF KENTUCKY | HR 200 Human Resources Overview                                                                                                    |

| Terminology             | Definition                                                                                                    |
|-------------------------|----------------------------------------------------------------------------------------------------|
| Time Entry System       | The system used to capture, edit, and approve<br>hours worked and absences for non-exempt<br>employees for the purpose of payment, and<br>absences for exempt employees. |
| Time Evaluation         | Evaluates employee's time data against the<br>University pay policies and government agency<br>requirements. Generates information for Payroll<br>and leave accruals.    |
| Period Work<br>Schedule | An employee's planned working time. Describes<br>the days per week, hours per day, and shift an<br>employee is regularly planned to work over a<br>period of time.       |

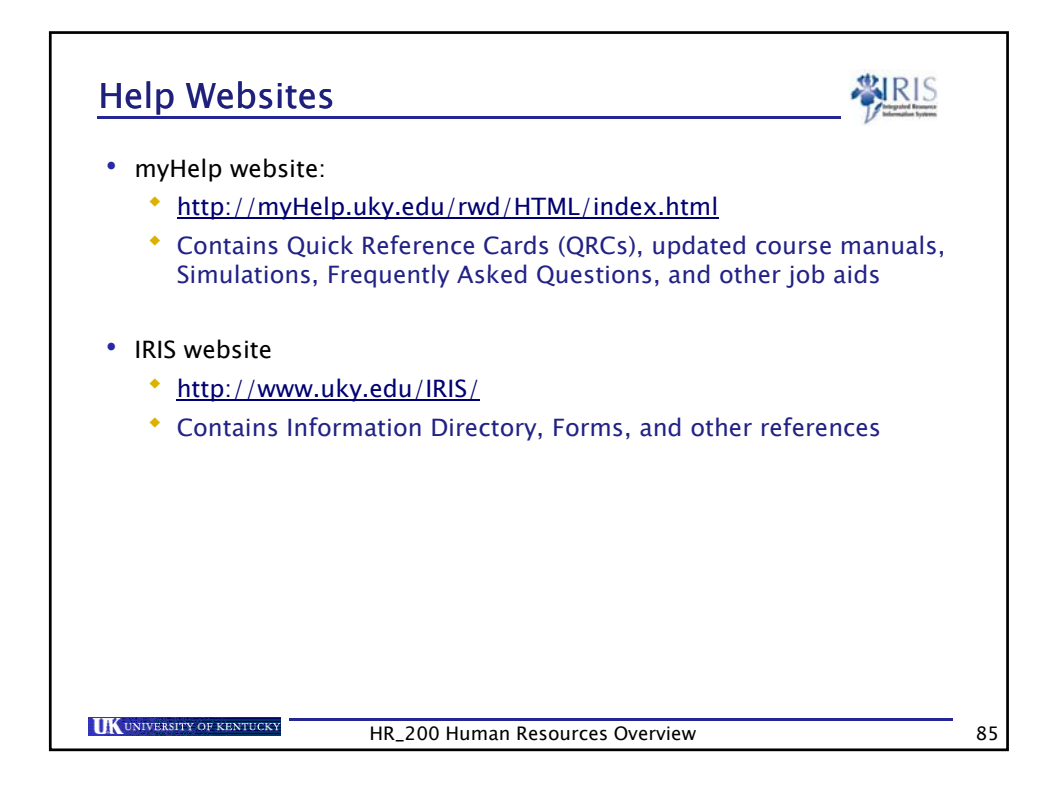

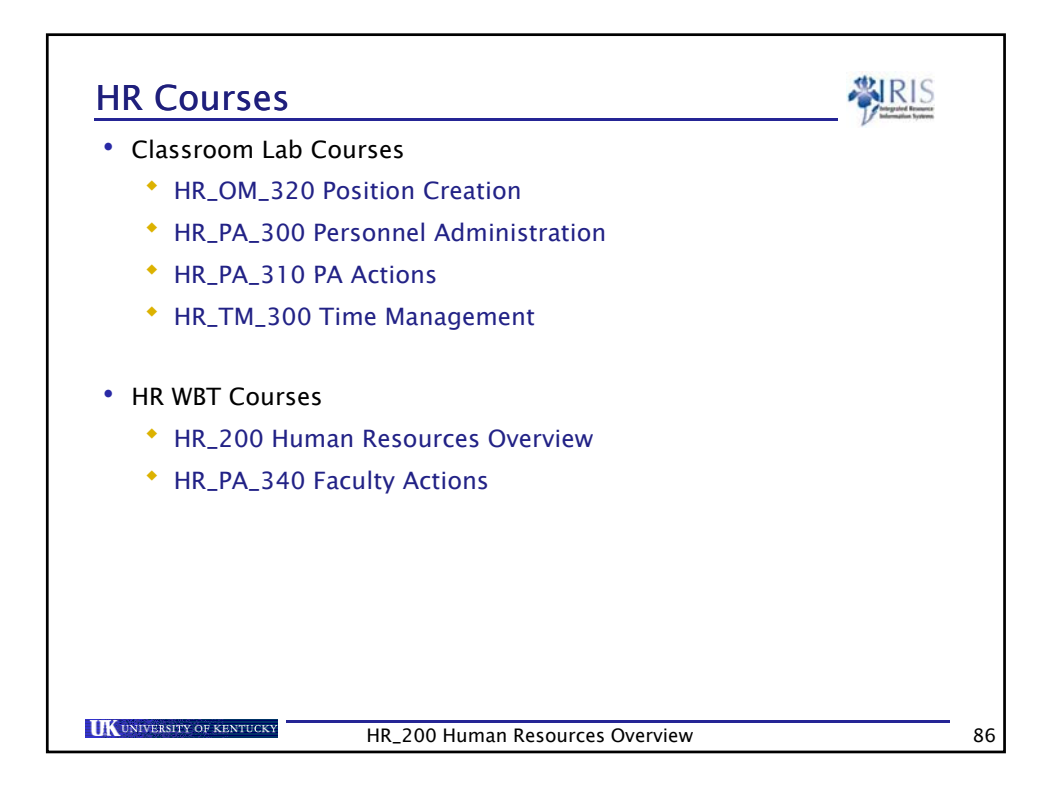

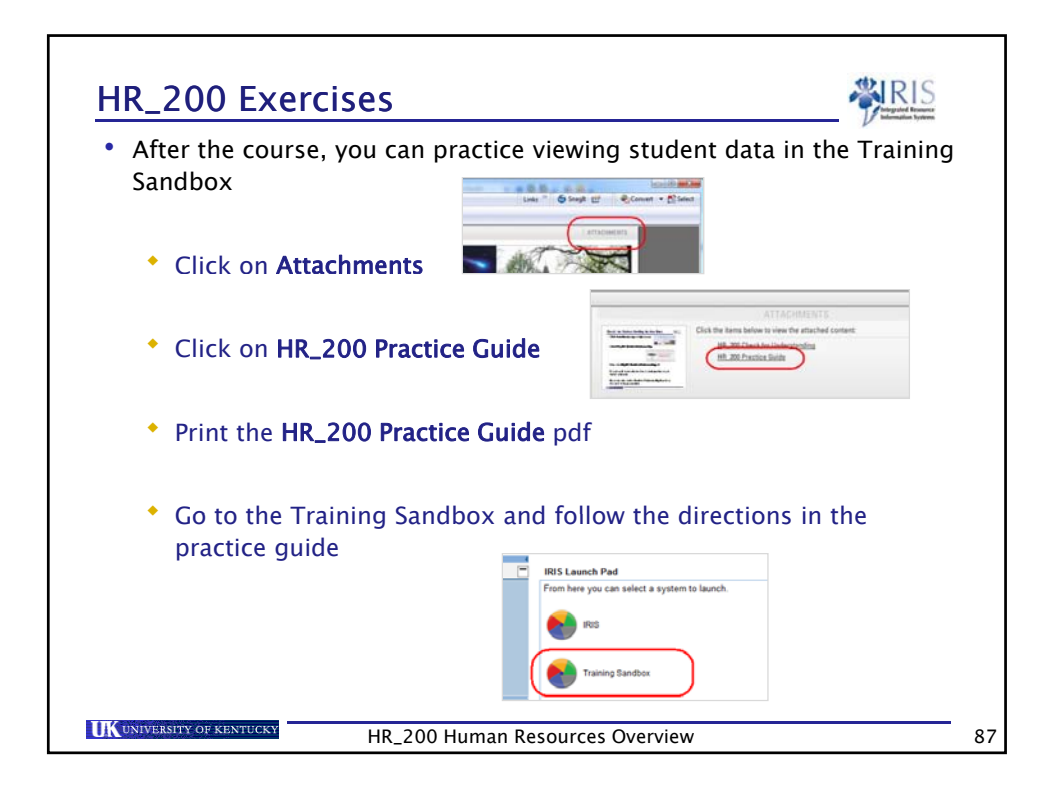

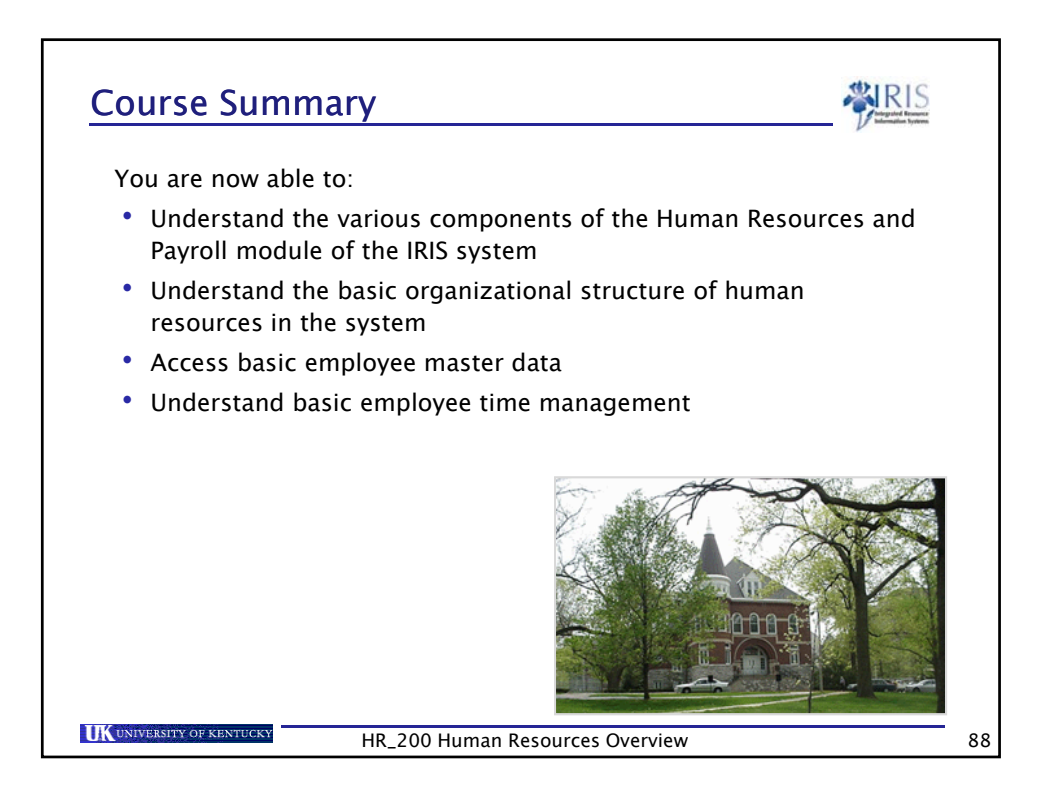

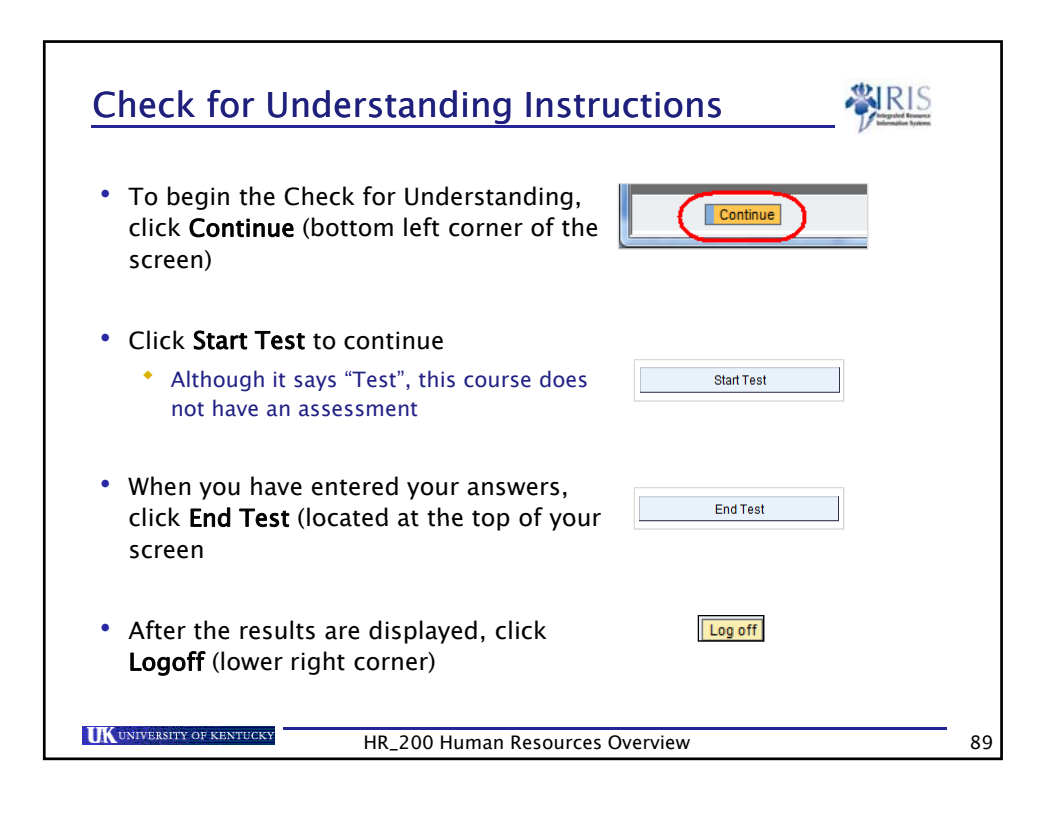

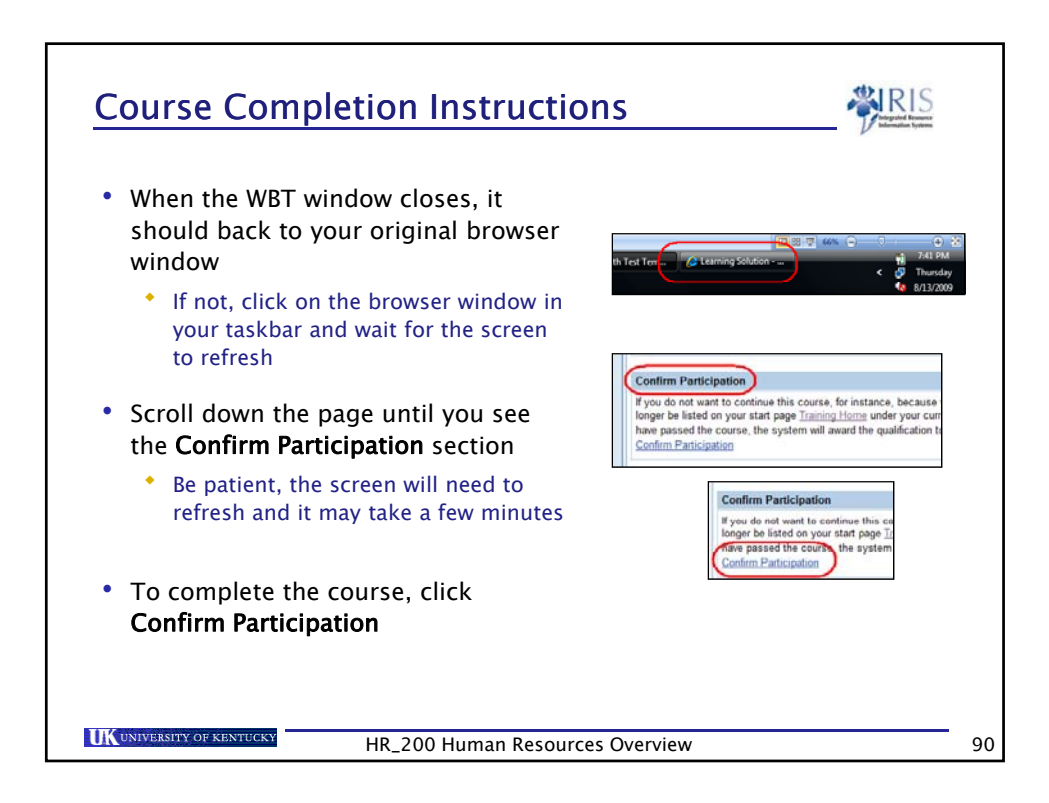